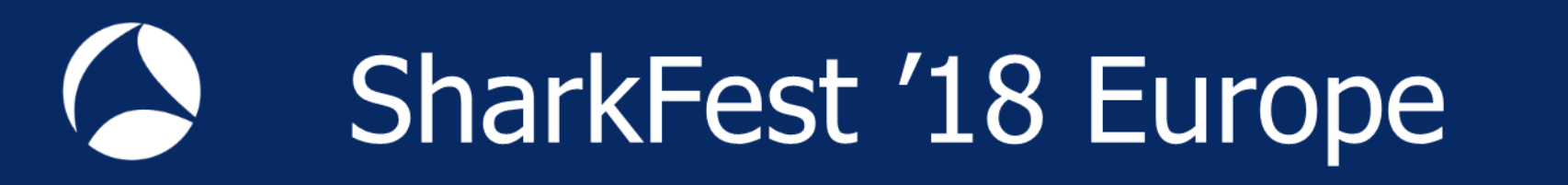

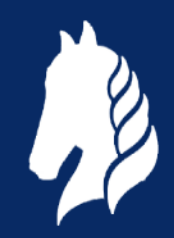

# **Troubleshooting WLANs (Part 1)**

Layer 1 & 2 Analysis Using Wireshark, Wi-Spy & Other Tools

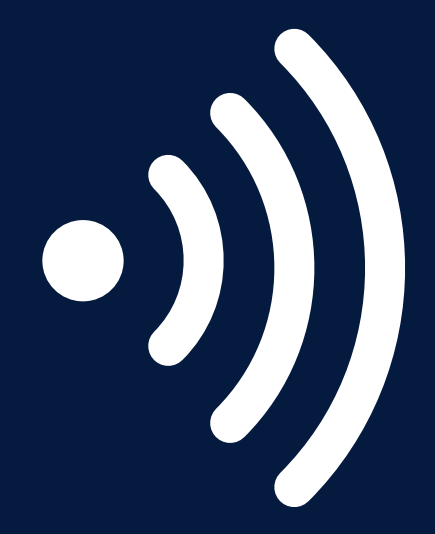

**Rolf Leutert** 

Leutert NetServices Switzerland www.netsniffing.ch

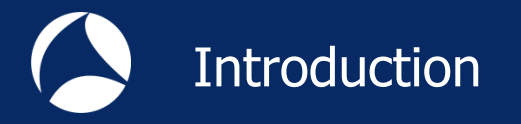

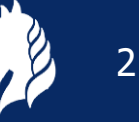

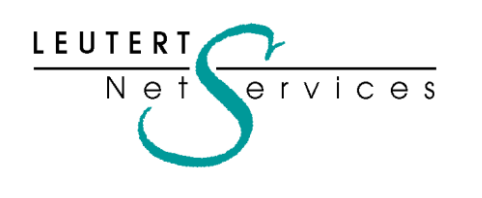

Rolf Leutert, El. Ing. HTL Net ervices Leutert NetServices Zürich-Airport, Switzerland

- Network Analysis & Troubleshooting
- Protocol Trainings TCP/IP, WLAN, VoIP, IPv6
- Wireshark<sup>®</sup> Certified Network Analyst 2010
- Wireshark<sup>®</sup> Instructor since 2006
- Sniffer<sup>®</sup> certified Instructor since 1990

leutert@netsniffing.ch www.netsniffing.ch

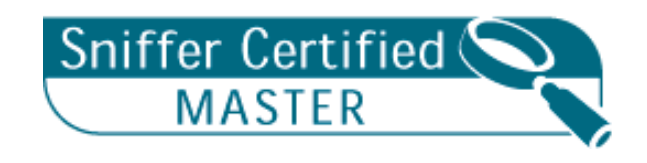

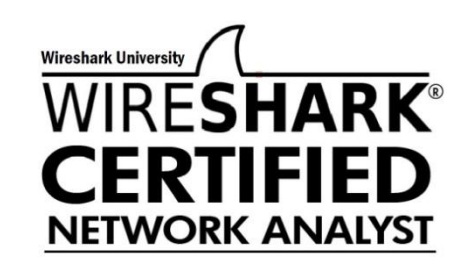

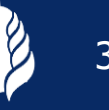

- Learn what you can see on WLAN layer 1 and layer 2
- Learn which tools can help you finding WLAN problems
- Learn how to use WiSpy to isolate layer 1 issues
- Learn how to use Radiotap and PPI header information
- Learn how to customize Wireshark to show you specific WLAN information

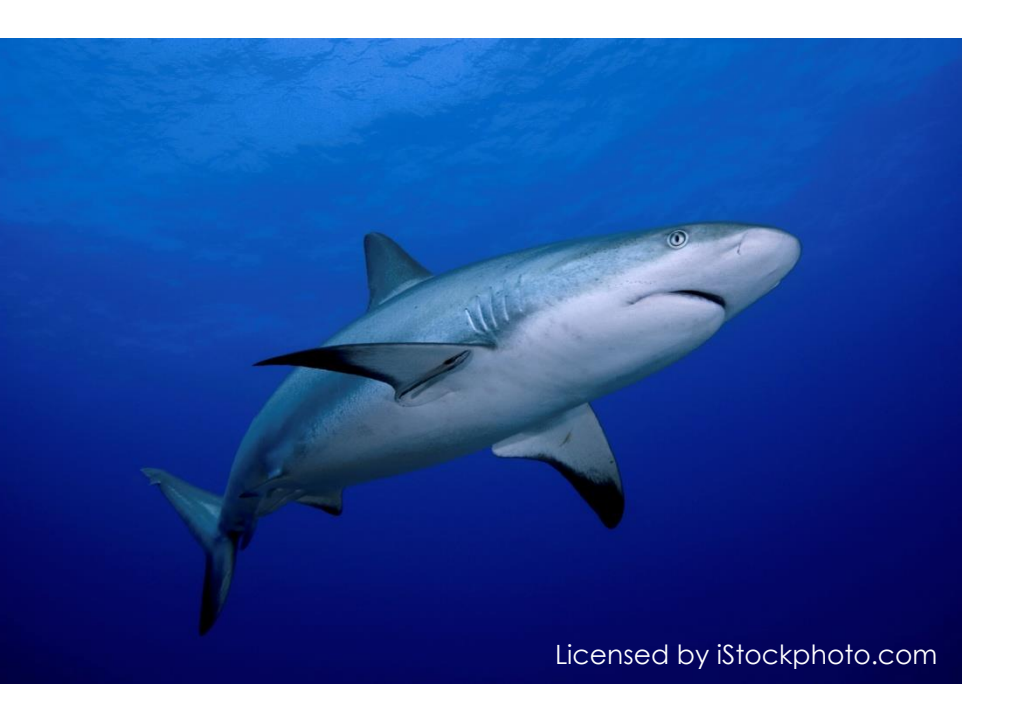

Troubleshooting wireless networks is a demanding task and requires detailed understanding of important functions on layer 1 and 2 !

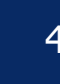

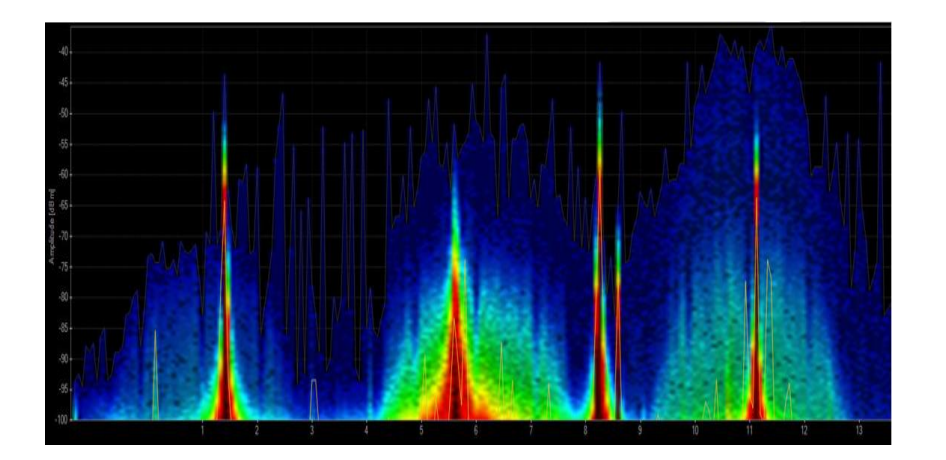

| 802.1 | L Channel: | Channel Offset: | FCS Filter: All Fram | es v Wireshark | - Wi   | reless Sett | ings De  | cryption K | evs     |       |      |                              |
|-------|------------|-----------------|----------------------|----------------|--------|-------------|----------|------------|---------|-------|------|------------------------------|
| No.   | Time       | Source          |                      | Destination    | Signal | Noise       | TX Speed | 1          | Channel |       |      | info                         |
| 11    | 10.0       | 0 IntelCor      | _79:46:04            | Broadcast      | -30    | -87         | 1.0      | Mbps       | 2437    | [BG 6 | 5]   | Probe Request, SN=365, FN=0, |
| 11    | 2 0.0      | 2 Cisco_1f      | :4e:20               | IntelCor_7     | -27    | -87         | 1.0      | Mbps       | 2437    | [BG 6 | 5]   | Probe Response, SN=2149, FN= |
| 11    | 3 0.0      | 00              |                      | Cisco_1f:4     | -30    | -87         | 1.0      | Mbps       | 2437    | [BG 6 | 5]   | Acknowledgement, Flags=      |
| 11    | 4 0.0      | 7 Cisco_1f      | :4e:20               | Broadcast      | -27    | -87         | 1.0      | Mbps       | 2437    | [BG 6 | 5]   | Beacon frame, SN=1597, FN=0, |
| 11    | 5 0.1      | 1 IntelCor      | _79:46:04            | Cisco_1f:4     | -27    | -87         | 6.0      | Mbps       | 2437    | [BG 6 | 5]   | Authentication, SN=15, FN=0, |
| 11    | 5 0.0      | 00              |                      | IntelCor_7     | -27    | -87         | 6.0      | Mbps       | 2437    | [BG 6 | 5]   | Acknowledgement, Flags=      |
| 11    | 7 0.0      | 0 Cisco_1f      | :4e:20               | IntelCor_7     | -27    | -87         | 1.0      | Mbps       | 2437    | [BG 6 | 5]   | Authentication, SN=1598, FN= |
| 11    | 8 0.0      | 00              |                      | Cisco_1f:4     | -31    | -87         | 1.0      | Mbps       | 2437    | [BG 6 | 5]   | Acknowledgement, Flags=      |
| 11    | 9 0.0      | 2 Cisco_1f      | :4e:20               | Broadcast      | -26    | -87         | 1.0      | Mbps       | 2437    | [BG 6 | 5]   | Beacon frame, SN=1599, FN=0, |
| 12    | 0.00       | 0 IntelCor      | _79:46:04            | Cisco_1f:4     | -27    | -87         | 6.0      | Mbps       | 2437    | [BG 6 | 5]   | Association Request, SN=16,  |
| 12    | 10.0       | 00              |                      | IntelCor_7     | -27    | -87         | 6.0      | Mbps       | 2437    | [BG 6 | 5]   | Acknowledgement, Flags=      |
| 12    | 2 0.0      | 2 Cisco_1f      | :4e:20               | IntelCor_7     | -27    | -87         | 1.0      | Mbps       | 2437    | [BG 6 | 5] . | Association Response, SN=160 |
| 12    | 3 0.0      | 00              |                      | Cisco_1f:4     | -45    | -87         | 1.0      | Mbps       | 2437    | [BG 6 | 5] . | Acknowledgement, Flags=      |
| 12    | 4 0.0      | 2 Cisco_1f      | :4e:20               | IntelCor_7     | -26    | -87         | 1.0      | Mbps       | 2437    | [BG 6 | 5]   | Key (Message 1 of 4)         |
| 12    | 5 0.0      | 1 Cisco_1f      | :4e:20               | IntelCor_7     | -26    | -87         | 1.0      | Mbps       | 2437    | [BG 6 | 5]   | Key (Message 1 of 4)         |
| 12    | 5 0.0      | 00              |                      | Cisco_1f:4     | -45    | -87         | 1.0      | Mbps       | 2437    | [BG 6 | 5] . | Acknowledgement, Flags=      |

#### Layer 1 - Physical Access

FH, DSSS, OFDM, coding, modulation, bands, channels, frequencies, noise, signal strength, interferences etc.

Clients: WiFi and non-WiFi devices like surveillance cameras, remote control, microwave, health gadgets etc.

Tools: Spectrum Analyser (e.g. Wi-Spy)

 Layer 2 - Data Link Control
 WiFi Standards 802.11 a/b/g/n/ac framing, management, access control, security, encryption etc.
 Clients: WiFi compatible devices only
 Tools: Wireshark, AirPcap, WaveXpert

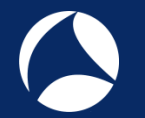

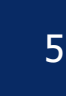

- WLAN WIFI devices are working in the 2.4 GHz ISM\* and 5 GHz UNII\*\* bands
- But both bands are free for any use, WiFi as well as non-WiFi devices
- Especially the 2.4 GHz band is often crowded with non-WiFi devices
- *i* The only limitation is max. radiated power according to country regulations
- Non-WiFi clients use any kind of modulation and may interfere with WiFi
- Layer 2 tools like Wireshark can not detect non-WiFi devices
- Spectrum analyzers scan the bands and show shape and strength of all signals

Wi-Spy<sup>®</sup> DBx spectrum scanner and Chanalizer<sup>®</sup> software displays and records all layer 1 signals in both 2.4 GHz and 5 GHz bands.

www.metageek.com

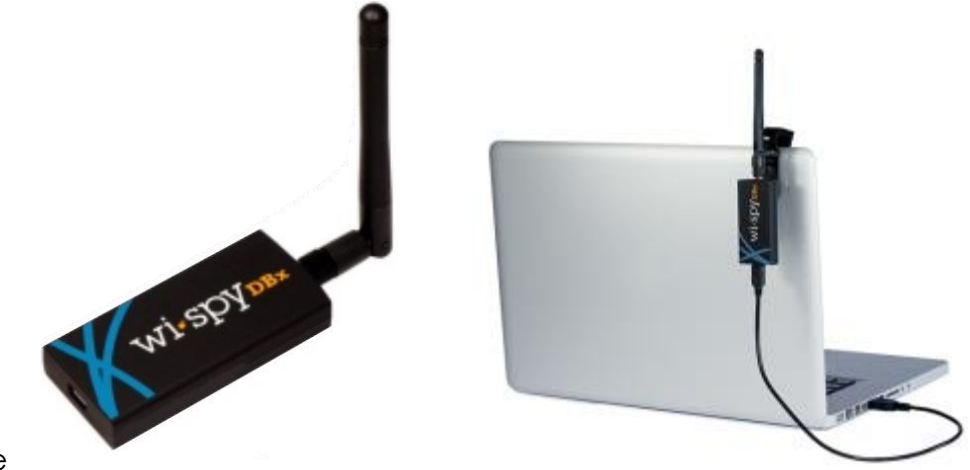

\* ISM Industrial, Scientific and Medical \*\*UNII Unlicensed National Information Infrastructure

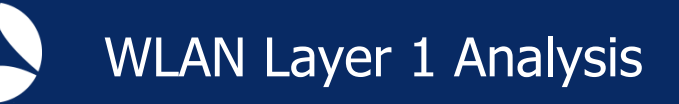

## WiFi Device Signature in 2.4 GHz Band

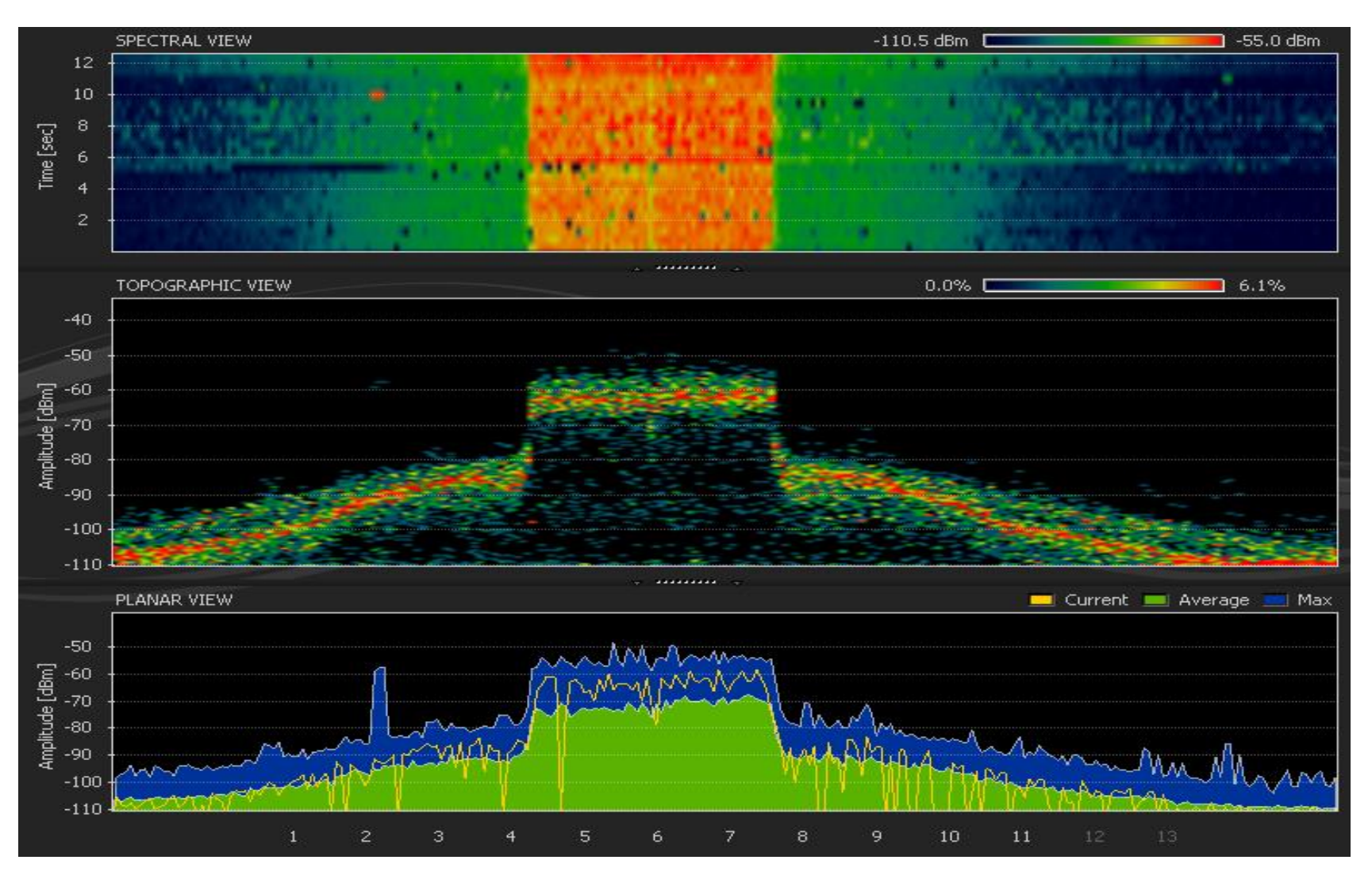

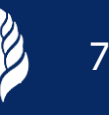

# Non-WiFi Device Signatures in 2.4 GHz Band

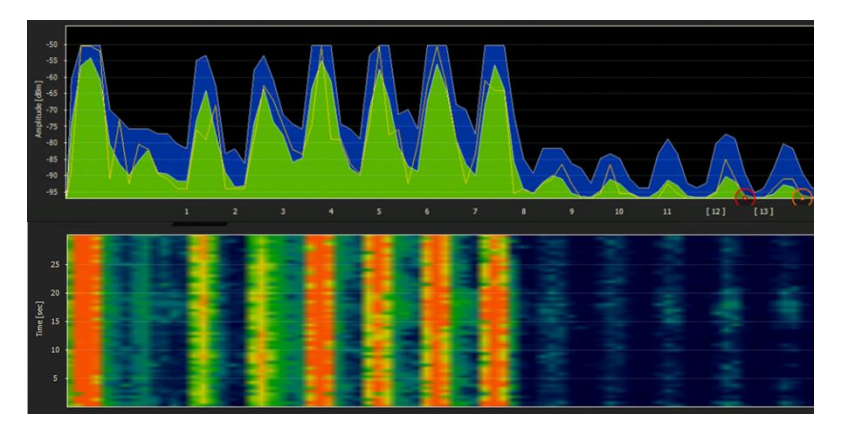

Home trainers in a fitness center

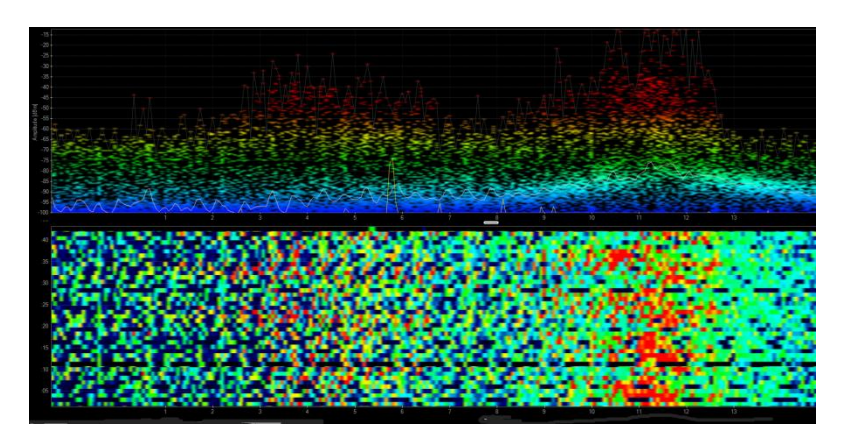

Microwave oven

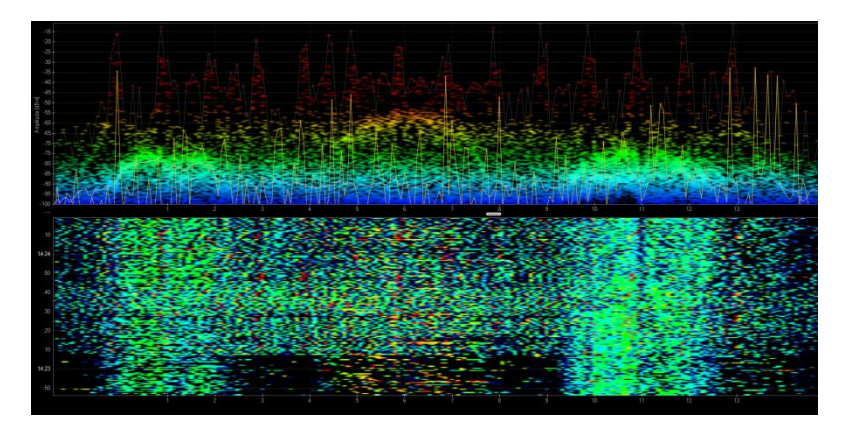

Remote control of model airplanes

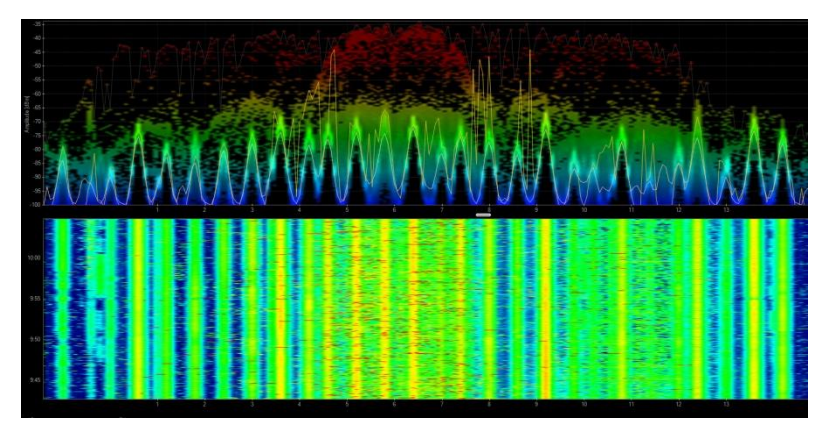

#### Wireless guitar

# WiFi 802.11ac with four bonded channels in 5MHz Band

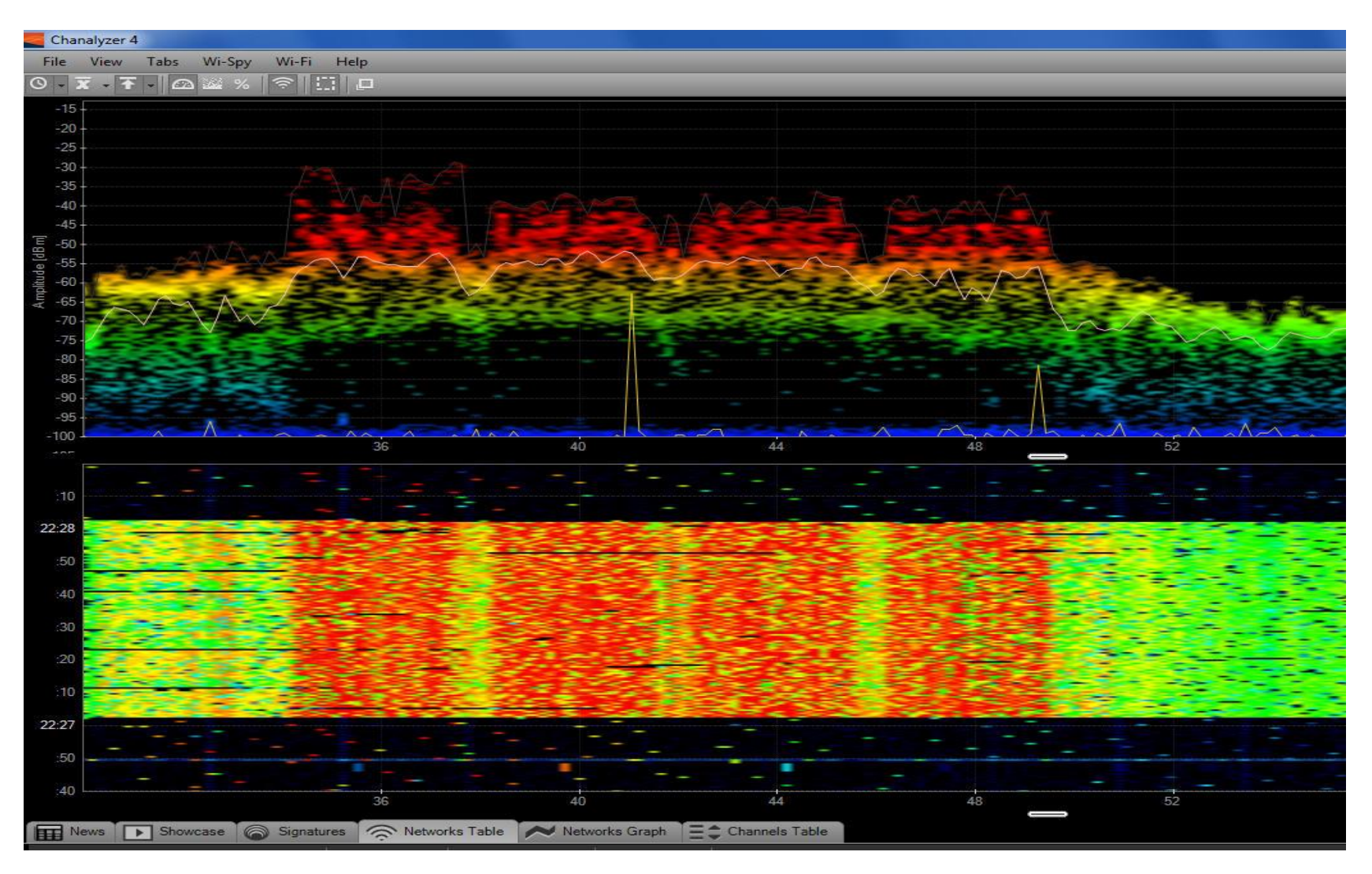

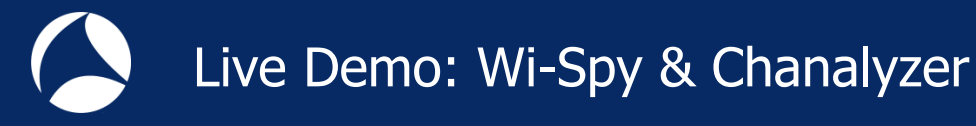

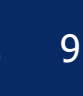

# LIVE DEMONSTRATION WI-SPY & CHANALYZER

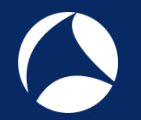

10

Large logistic enterprise, depending on WLAN for day-to-day operations
Two container cranes to load/unload trains require WLAN connections

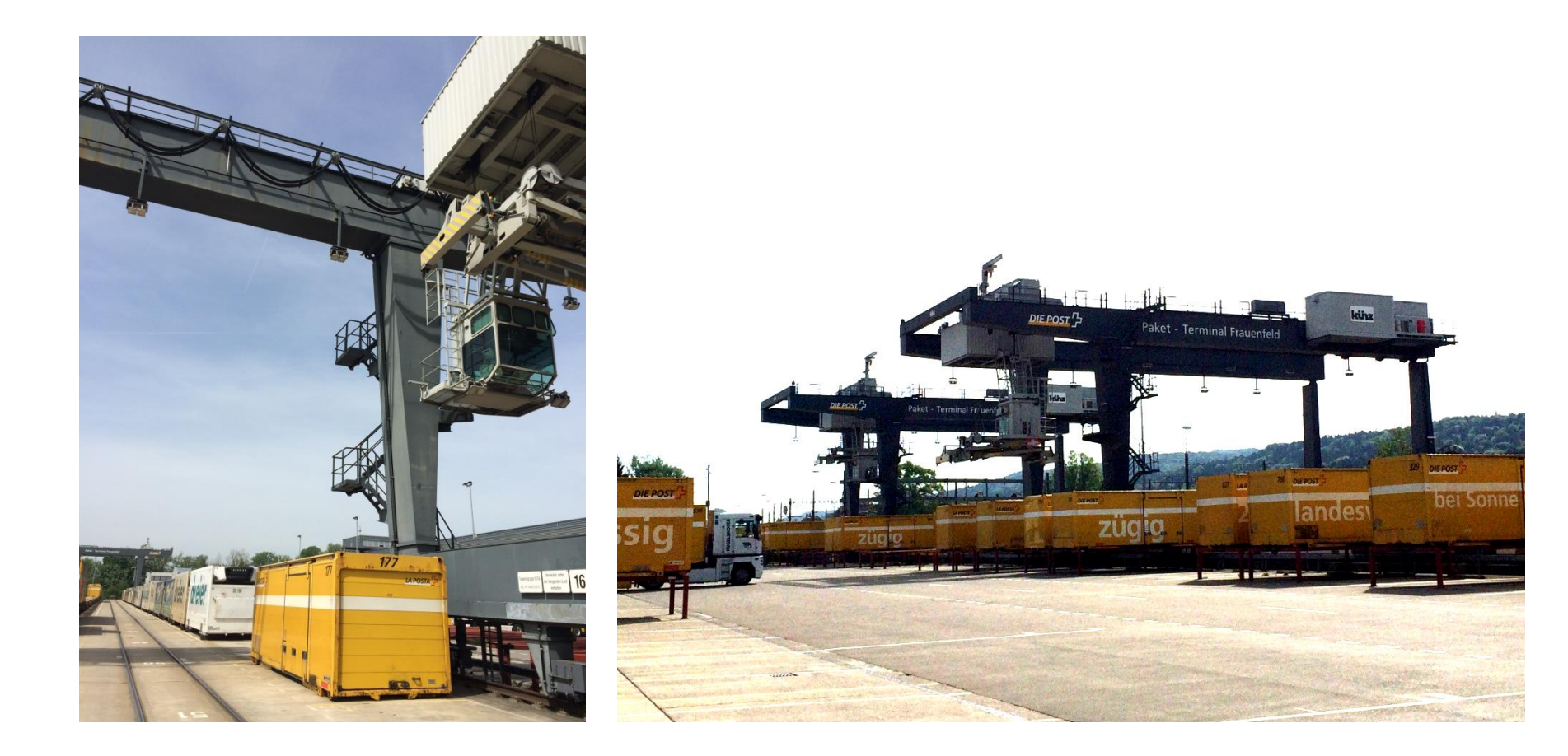

11

User complain about log-in timeouts and disconnections during operations
 Crane #2 is hardly usable due to unreliable WLAN connection
 Tech-Support has already changed WiFi channels and added additional AP

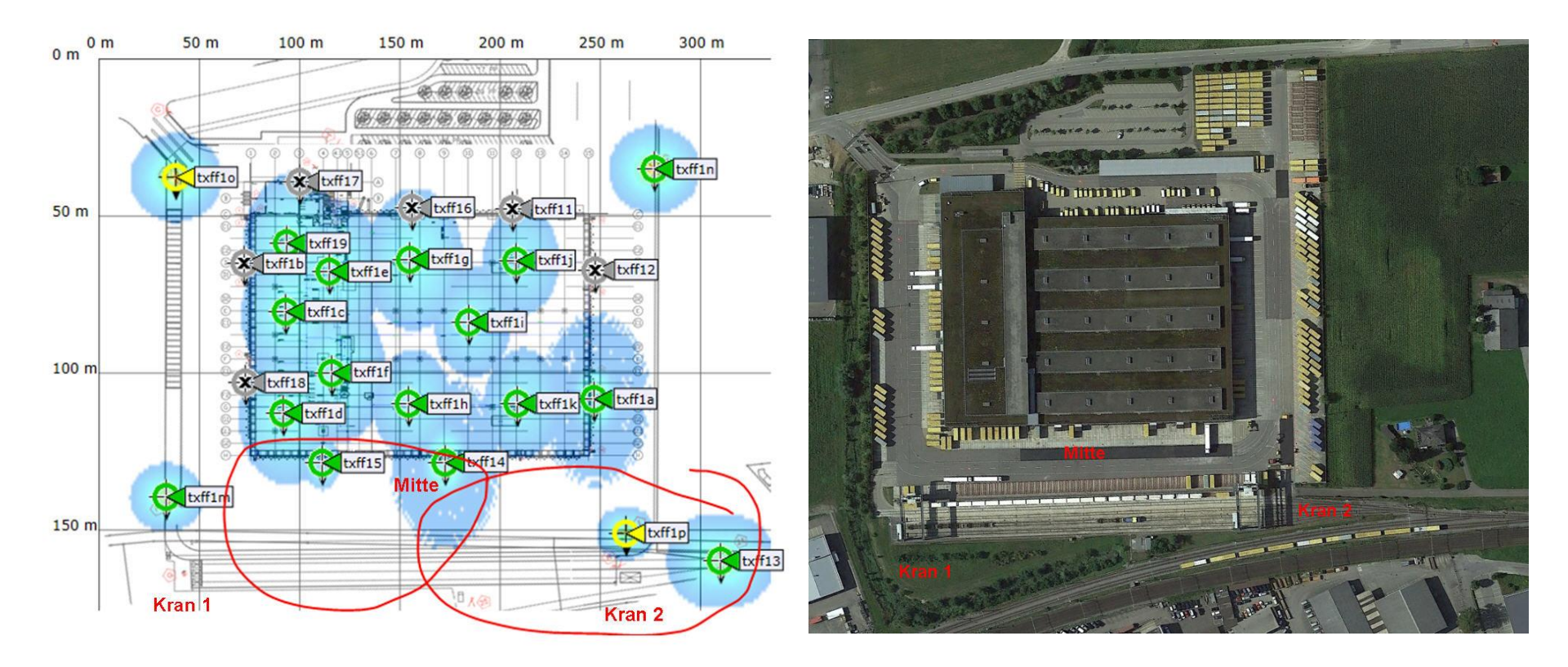

12

Starting with layer 2 analysis near crane #2 in channels 1, 6, and 11

Wireshark shows up to 70% of frames with bad FCS or the Retry Flag set

| 🖌 ping von mitte zu pos 2.pcapng                                                                                     |                                                                 |                        |
|----------------------------------------------------------------------------------------------------|-----------------------------------------------------------------|------------------------|
| <u>File Edit View Go Capture Analyze Statistics Telephony</u> <u>T</u> ools Internals <u>H</u> elp                   |                                                                 |                        |
| ● ● ◢ ■ ◢ ⊨ ≞ ೫ ₴   ٩ 수 ㅎ ₽ ₮ ⊻   🗐 🗐 ٩ २ ९                                                                          | % 🛛 🖸                                                           |                        |
| Filter:     (wlan.fcs_bad == 1)    (wlan.fc.retry == 1) <ul> <li>Expression</li> <li>Clear</li> <li>Apply</li> </ul> | Save Beacon only Malformed Beacon excl. Bad FCS                 |                        |
| 802.11 Channel: 💌 Channel Offset: 💌 FCS Filter: All Frames 💌 Wireshark 💌 Wireless Settings Decryption Keys           |                                                                 |                        |
| No. Time Source Destination Signal Nois                                                                              | 🖉 🖉 Wireshark IO Graphs: ping von mitte zu pos 2.pcapng         |                        |
| 504 0.004 Intercor_settetas d9:a0:41:02.09.e0 = 55 =                                                                 |                                                                 | - 1000                 |
| 504 0.000 Intelcor 7e:84:b0 Cisco 25:10:e2 -9 -1                                                                     |                                                                 |                        |
| 504 0.000 IntelCor 7e:84:b0 Cisco 25:10:e2 -9 -                                                                      | - Packets total                                                 | 100                    |
| 504 0.000 IntelCor_7e:84:b0 Cisco_25:10:e2 -9 -                                                                      | - Packets with Retry Bit set                                    | 2 <b>-</b> 2           |
| 504 0.000 IntelCor_7e:84:b0 Cisco_25:10:e2 -8 -                                                                      | - Packets with FCS error                                        | -                      |
| 504 0.011 IntelCor_7e:84:b0 Cisco_25:10:e2 -76 -                                                                     | <u>2</u>                                                        |                        |
| 504 0.000 IntelCor_7e:84:b0 Cisco_25:10:e2 -71 -                                                                     | 31                                                              |                        |
| 504 0.000 b3:09:70:1a:02:82 (TA) 27:64:c5:af:77:ec -57 -                                                             |                                                                 | - 500                  |
| 504 0.000 IntelCor_7e:84:b0 Cisco_25:10:e2 -9 -                                                                      |                                                                 | - I                    |
| 504 0.000 IntelCor 7e:84:b0 Cisco 25:10:e2 -9 -                                                                      |                                                                 |                        |
| Transmitter address: Inte/Cor_5e:1e:a5 (e0:9d:31:5e:1e                                                               |                                                                 | -                      |
| Source address: IntelCor_5e:1e:a5 (e0:9d:31:5e:1e:a5)                                                                |                                                                 | 5 <b>-</b> 5           |
| Destination address: d9:ab:41:b2:d9:e6 (d9:ab:41:b2:d9                                                               |                                                                 |                        |
| Fragment number: 0                                                                                                   | Association                                                     |                        |
| Sequence number: 0                                                                                                   |                                                                 |                        |
| Frame check sequence: 0x0a821f53 [incorrect, should be                                                               | 34.0s 35.0s 36.0s 37.0s 38.0s 39                                | 1.0s 40.0s             |
| [GOOd: Faise]                                                                                                    |                                                                 |                        |
| [Bad: True]                                                                                                    | Graphs                                                          | T X Axis               |
|                                                                                                    | Granh 1 Color Eiltern                                           | Tick interval: 0.1 sec |
| 0000 00 00 20 00 69 00 00 00 02 00 14 00 c6 ce e8 52                                                                 |                                                                 | Divels per tick        |
| 0020 c8 19 a2 00 00 23 ab 25 10 e2 e0 9d 31 5e 1e a5                                                                 | Graph 2 Color Filter: wlan.fc.retry == 1 Style: Line 🔽 Smooth   |                        |
| 0030 d9 ab 41 b2 d9 e6 00 00 00 00 53 1f 82 0a                                                                       | Graph 3 Color Filter; Style: Line 🔻 🕅 Smooth                    | view as time of day    |
|                                                                                                    |                                                                 | Y Axis                 |
| 😑 💅 Frame Check Sequence (FCS) (wlan.fcs), 4 bytes 🛛 🛛 Packets: 214875 - Displayed: 15                               | u Graph 4 Color Filter: wlan.fcs_bad = = 1 Style: Line ✓ Smooth | Unit: Packets/Tick     |
|                                                                                                    | Graph 5 Color Filter: Style: Line ▼ 🖉 Smooth                    | Scale: Auto 💌          |
|                                                                                                    |                                                                 | Smooth: No filter      |
|                                                                                                    |                                                                 |                        |
|                                                                                                    | Help                                                            | Save Close             |
|                                                                                                    | Tich Fobl                                                       | 2010                   |

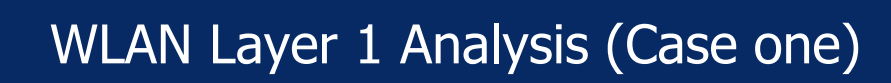

Continuing with layer 1 analysis near crane #2 in 2.4 GHz band
Strong interference with non-WiFi signals on all three channels detected

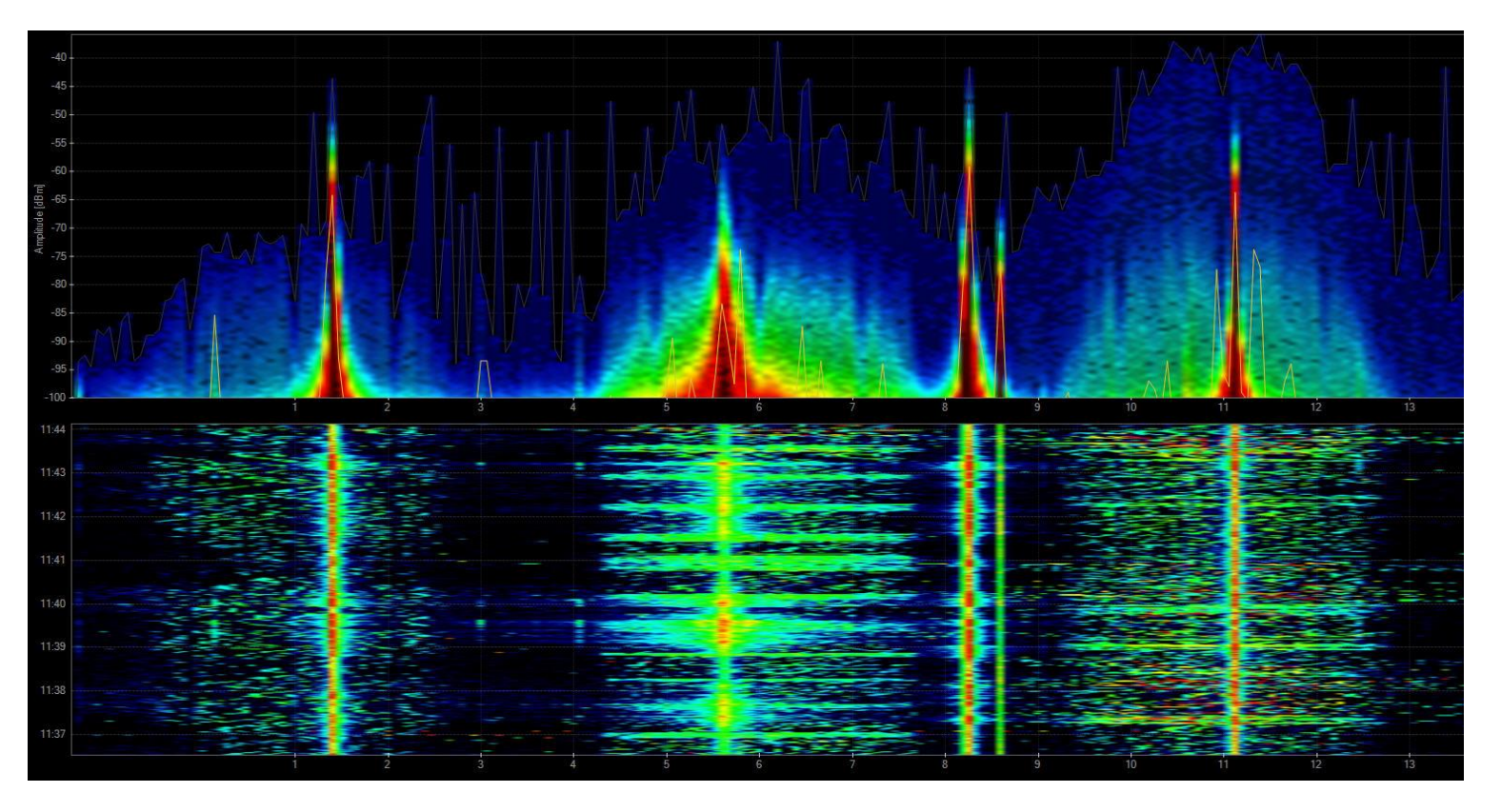

✓ Signal source is outside of customers campus' → Swiss radio authority informed
✓ If this transmitting power is within legal limits → Change to 5 GHz band required

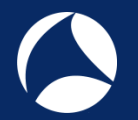

Swiss radio authority (BAKOM) scanned the 2.4 GHz band with their own tool
They detected a strongly interfering signal caused by a railway induction loop

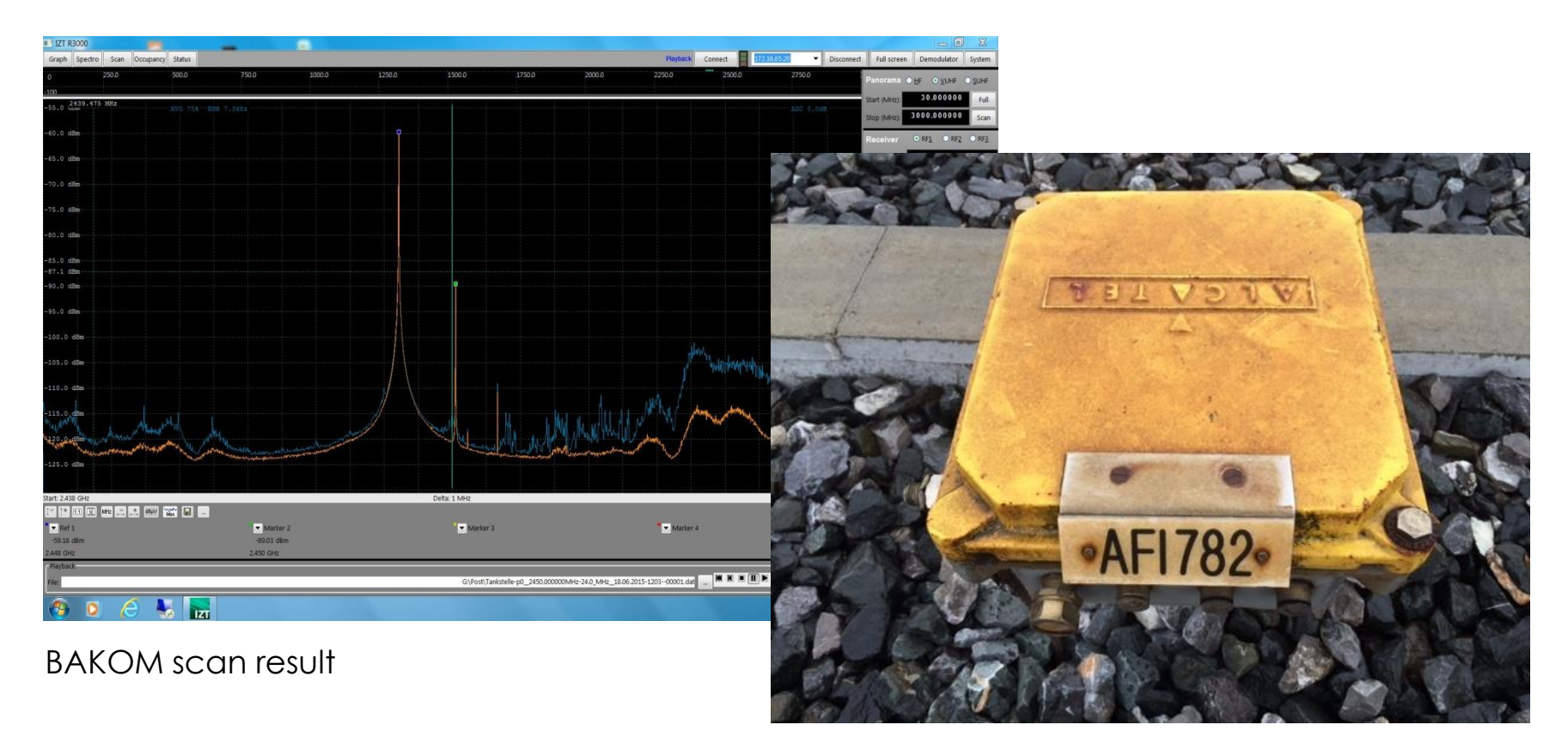

#### Traffic monitoring induction loop

## #sf18eu • Imperial Riding School Renaissance Vienna • Oct 29 - Nov 2

14

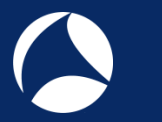

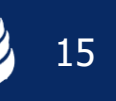

- WiFi scanners show you available access points with lots of information like SSID, channel no, channel width, max. rate, security mode etc.
- Some tools are able to perform throughput simulations
- Mo adapter required, WiFi scanners are using internal WLAN cards

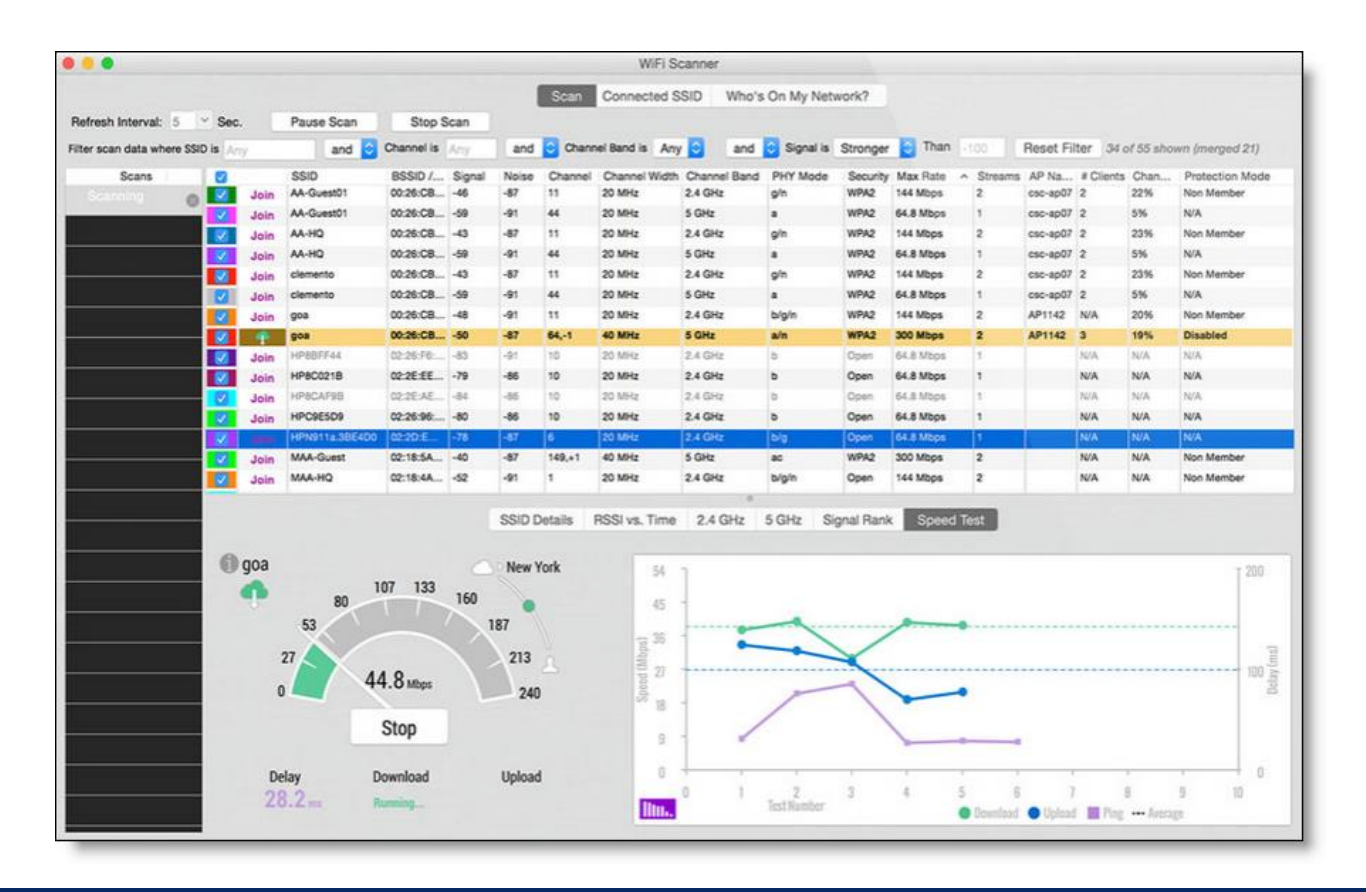

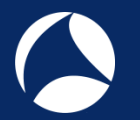

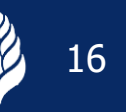

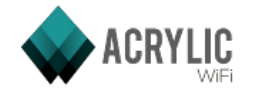

Acrylic WiFi scanner

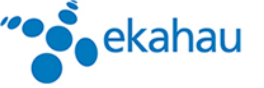

Ekahau HeatMapper

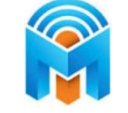

(((())) NetStumbler

Wifi Analyzer (Android)

WifilnfoView

inSSIDer

www.acrylicwifi.com

www.ekahau.com

www.metageek.com

www.netstumbler.com

play.google.com

www.nirsoft.net

WifiScanner

WifiScanner

wifiscanner.sourceforge.net

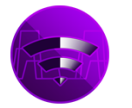

Wifi Scanner <u>www.apple.com/osx/apps/app-store</u>

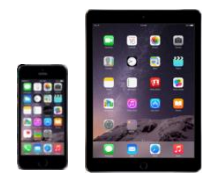

Remark: Apple IOS (iPhone/iPad) has locked direct access to the WiFi interface for stability and other unknown reasons. Jailbreak is required to install and run WiFi Scanner apps on these devices.

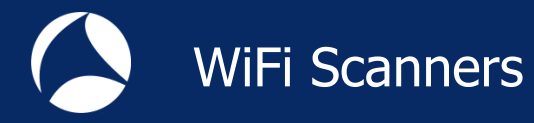

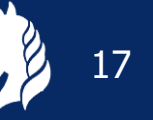

All these tools have the following limitations in common:

Scanning on layer 2, therefore only WiFi devices can be detected.

Non-802.11 sources like surveillance cameras etc. are invisible.

WiFi scanners read data from Beacon and other management frames

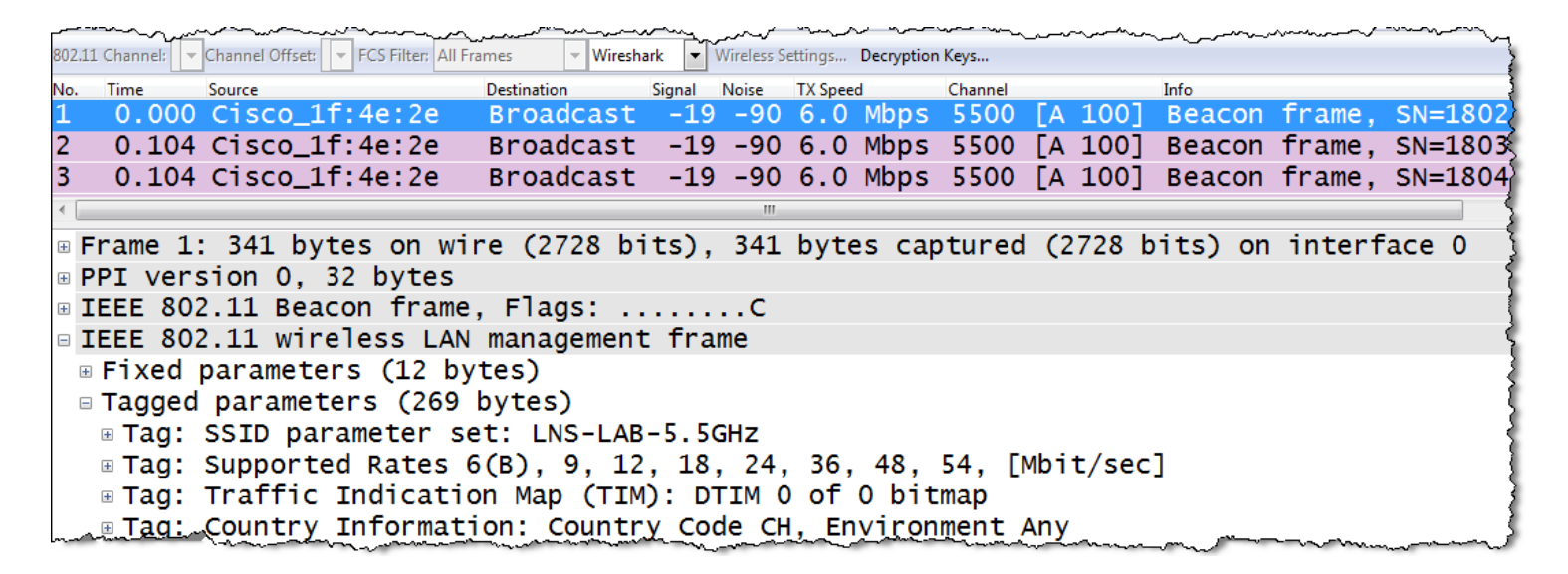

WiFi Scanners will not provide any information if Beacon frames interfere with non 802.11 devices on layer 1!

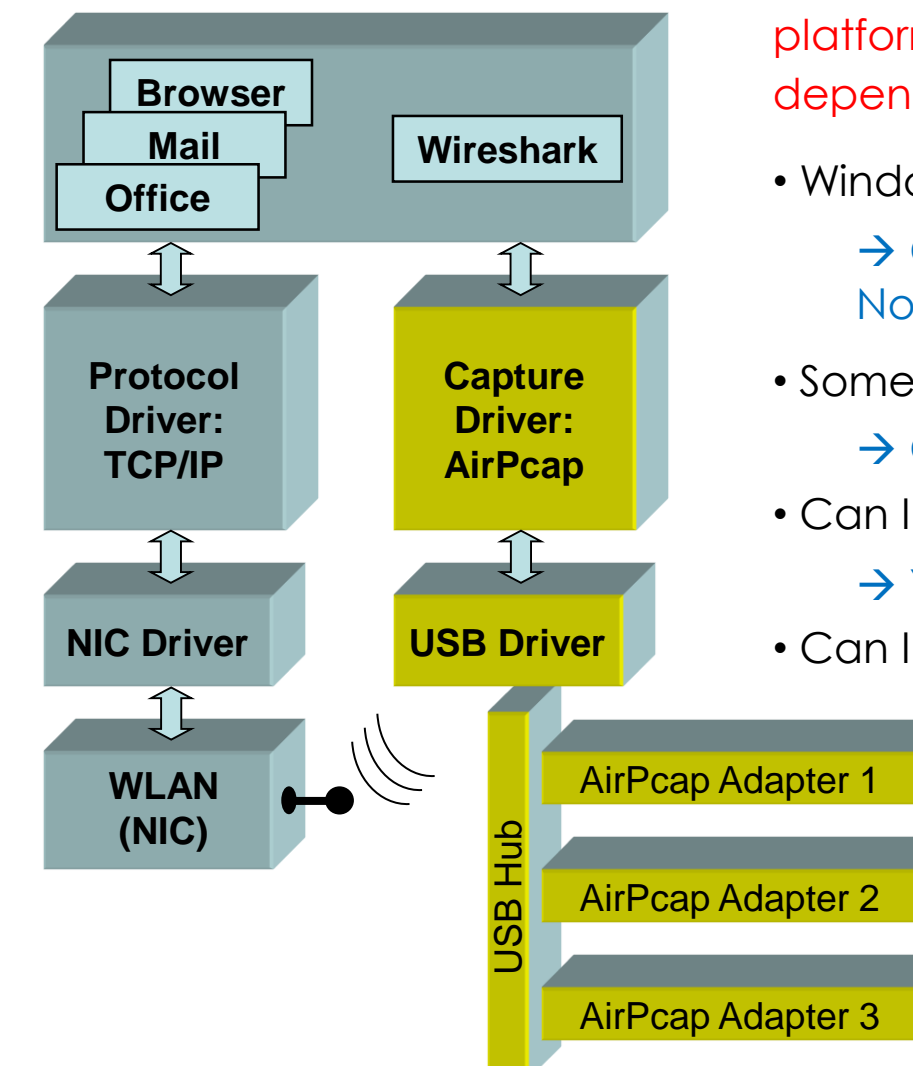

Capturing 802.11 traffic with **built-in NICs** is very platform/network adapter/driver/libpcap dependent, and might not be possible at all !

- Windows is very limited here:
  - → Captures only broadcasts & your own traffic No management/control frames, fake Ethernet
- Some OSs (i.e. MAC OS) support Monitor Mode
   → Captures all traffic and provides Radio Infos
- Can I simultaneously capture multiple channels?
  - $\rightarrow$  Yes, with external hardware
- Can I decrypt 802.11 data packets?

→ Yes, if shared keys are used, if the key is available and the key negotiation process is captured

More information:

wiki.wireshark.org/CaptureSetup/WLAN

#sf18eu • Imperial Riding School Renaissance Vienna • Oct 29 - Nov 2

Ch1

Ch6

Ch11

#### https://wiki.wireshark.org/CaptureSetup/WLAN

#### Windows:

- Npcap is an update of WinPcap using NDIS 6 and has many added features <u>https://nmap.org/npcap/#download</u>
- Instruction link: <u>https://wiki.wireshark.org/CaptureSetup/WLAN#Starting\_from</u> <u>Windows\_Vista:\_Npcap</u>

#### Linux:

- Instruction link: <u>https://wiki.wireshark.org/CaptureSetup/WLAN#Linux</u>
- Existing Linux Wireless drivers: <u>https://wireless.wiki.kernel.org/en/users/drivers</u>

#### MAC OS:

- Instruction link: <u>https://wiki.wireshark.org/CaptureSetup/WLAN#Mac\_OS\_X</u>
- Free Airtool for Wireshark captures from Mac's built-in Wi-Fi adapter: <u>https://www.adriangranados.com/apps/airtool</u>

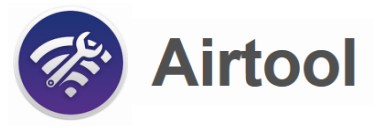

| MMAP, ORG                     | Installation Options Please review the following options before installing Npcap 0.92 |
|-------------------------------|---------------------------------------------------------------------------------------|
| Automatically start           | the Npcap driver at boot time                                                         |
| Support loopback to           | raffic ("Npcap Loopback Adapter" will be created)                                     |
| Use DLT_NULL as t             | he loopback interface' link layer protocol instead of DLT_EN10MB                      |
| Restrict Npcap driv           | er's access to Administrators only                                                    |
| Support raw 802.1             | 1 traffic (and monitor mode) for wireless adapters                                    |
| Support 802. 1Q VL            | AN tag when capturing and sending data                                                |
| Install Npcap in Wir          | Pcap API-compatible Mode                                                              |
| Nullsoft Install System v2.51 | < Back Install Cancel                                                                 |

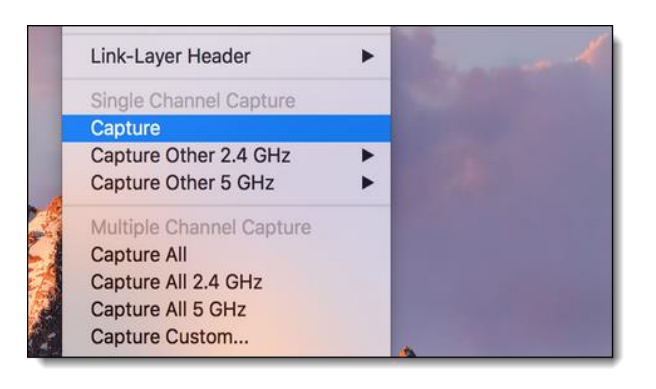

Most of newer Access Points offer remote controlled packet capture features

- Some allow capturing during operation, other must be put into monitor mode
- Even cloud controlled APs (i.e. Meraki) support capturing on wire- or wireless side

| Packet capture - Meraki                | Da × +                                                               |                                                                                                    |
|----------------------------------------|----------------------------------------------------------------------|----------------------------------------------------------------------------------------------------|
| https://n140.meraki.co                 | om/Live-Demo-Univer/n/k7W8Ndmc/manage/dashboard/tcpdump 🛛 🛡 📿 🗌 🔍    | bst time $\rightarrow$ $2$ $e$ $rac{1}{2}$                                                                                                    |
|                                        | Explore dashboard: Wireless LAN Tour   Security Appliances Te        | Dur   Access Switches Tour                                                                                                    |
| cisco Merak                            | Network: Live Demo - University Wireless 🔻                           | leutert@wireshark.ch   my profile   sign out<br>Q<br>Search dashboard                                                                                        |
| Network-wide                           | Packet capture                                                       |                                                                                                    |
| Wireless                               | Access point: Armington Hall D, lounge ×<br>Capture Type: wireless • | Sample filter expressions<br>host 10.1.27.253<br>packets to and from ip address 10.1.27.952<br>host 10.1.27.253 and port Offnen von WLAN_Armington_Hall.pcap |
| Help                                   | Duration (secs): 60                                                  | packets to and from ip addr<br>53 (DNS)<br>icmp[icmptype] != icmp-e                                                                                          |
|                                        | Filter expression:<br>File name: WLAN_Armington_Hall                 | all ICMP packets that are n<br>packets):<br>ether host 11:22:33:44:55:<br>packets to and from etherne<br>See more examples.                                  |
| ~~~~~~~~~~~~~~~~~~~~~~~~~~~~~~~~~~~~~~ | Start capture                                                        | The capture will stop after 6<br>have been captured.<br>Packet capture logs                                                                                  |
|                                        | Source: Cisco                                                        | Meraki OK Abbrechen                                                                                                    |

Capturing with some built-in WLAN NICs may display faked Ethernet frames only
Only Data frames and no Radio or WLAN header will be seen

| 🚄 *Dra                | ahtlo        | snetzw       | erkver     | bindung         | [Wiresha        | rk 1.10.0r      | c2 (S         | SVN Rev 49 | )526 from     | /trunk-1         | 10)]           |      |                                       |            |         |                     |       |     |       |
|-----------------------|--------------|--------------|------------|-----------------|-----------------|-----------------|---------------|------------|---------------|------------------|----------------|------|---------------------------------------|------------|---------|---------------------|-------|-----|-------|
| <u>F</u> ile <u>I</u> | <u>E</u> dit | <u>V</u> iew | <u>G</u> o | <u>C</u> apture | <u>A</u> nalyze | <u>S</u> tatist | ics           | Telephony  | <u>T</u> ools | <u>I</u> nternal | s <u>H</u> elp |      |                                       |            |         |                     |       |     |       |
| 0 0                   | ) (          |              | Ø.         | E 🔓             | * 2             | )   Q           |               | ۵          | 7 ⊻           |                  | : (÷           |      | 0, 11                                 | ]   🎽 🗹    | 褐 💥   🕽 | 0                   |       |     |       |
| Filte                 | er:          |              |            |                 |                 |                 |               |            |               | •                | Express        | ion  | Clear                                 | Apply      | Save    | Layer 2 only        | ТСР   |     | UDP   |
| No.                   |              | Time         |            |                 | Source          |                 |               |            | Destina       | tion             |                |      |                                       | Protocol L | ength   | Info                |       |     |       |
| 1                     |              | 0.           | 000        | 0000            | 192             | .168            | .0            | .217       | 192           | .168             | .0.2           | 55   |                                       | NBNS       | 92      | Name                | quer  | -у  | NB    |
| 2                     |              | 0.           | 258        | 3232            | 192             | .168            | .0.           | .201       | 192           | .168             | .0.2           | 55   |                                       | NBNS       | 92      | Name                | quer  | •у  | NB 👌  |
| 3                     |              | 0.           | 069        | 9601            | 192             | .168            | .0.           | . 217      | 239           | .255             | .255           | .250 | 0                                     | SSDP       | 175     | M-SE/               | ARCH  | *   | HTT   |
| 4                     |              | 0.           | 237        | 7969            | 192             | .168            | .0.           | .201       | 239           | .255             | .255           | .250 | 0                                     | SSDP       | 175     | M-SE/               | ARCH  | *   | HTT   |
| 5                     |              | 0.           | 199        | 9400            | 192             | .168            | .0.           | . 217      | 224           | .0.0             | .252           |      |                                       | LLMNR      | 66      | Stan                | dard  | qu  | ery   |
| 6                     |              | 0.           | 107        | 7298            | 192             | .168            | .0.           | .201       | 224           | .0.0             | .252           |      |                                       | LLMNR      | 66      | Stan                | dard  | qu  | ery   |
| 7                     |              | 0.           | 001        | L103            | 192             | .168            | .0.           | .217       | 224           | .0.0             | .252           |      |                                       | LLMNR      | 66      | Stan                | dard  | qu  | ery   |
| 8                     |              | 0.           | 203        | 3786            | 192             | .168            | .0.           | .217       | 192           | .168             | .0.2           | 55   |                                       | NBNS       | 92      | Name                | quer  | ·y  | NB    |
| 9                     |              | 0.           | 102        | 2408            | 192             | .168            | .0.           | .201       | 224           | .0.0             | .252           |      |                                       | LLMNR      | 66      | Stan                | dard  | qu  | ery   |
| 10                    | )            | 0.           | 002        | 2094            | 192             | .168            | .0.           | .201       | 192           | .168             | .0.2           | 55   |                                       | NBNS       | 92      | Name                | quer  | ·y  | NB    |
| 11                    |              | 0.           | 659        | 9450            | 192             | .168            | .0.           | .217       | 192           | .168             | .0.2           | 55   |                                       | NBNS       | 92      | Name                | quer  | 'y  | NB 🕴  |
| <                     |              |              |            |                 |                 |                 |               |            |               |                  |                |      |                                       |            |         |                     |       |     |       |
| ⊕ Fr                  | am           | ne 1         | : 9        | )2 bv           | tes             | on w            | ir            | e (73      | 6 bi          | ts).             | 92             | bvte | es d                                  | capture    | ed (736 | bits)               |       |     |       |
|                       | he           | rne          | + 1        | т s             | rct             | Tnte            | $\frac{1}{1}$ | $r^{73}$   | .68.          | 54 (             | 00.2           | 1:6  | h:7                                   | 3:68:54    | 4) Dst  | : Broa              | deast | - ( | ff    |
| ⊡ Tn                  | nte          | rne          | + •        | Proto           | col             | Vers            | io            | n 4        | Src           | 192              | 168            | 0    | 217                                   | (192 1     | 168 0 2 | 17) D               | st.   | 192 | 16    |
|                       | er           |              | tac        | iram            | Prot            |                 | .01           | Src P      | ort.          | net              | hios           | -ns  | (1:                                   | 37) 04     | st Port | · neth              | ios-r | 152 | (13   |
|                       |              |              | N          | ma E            | orvi            | 0001            | , ,           | SIC P      | or c.         | neu              | 0103           | -113 | (1.                                   | <i>, 0</i> | SUFUL   | . netb              | 103-1 | 13  | (1)   |
| ± ne                  | LD           | TOS          | Ne         | fille 2         | ervi            | ce              |               |            | م             | man for          | يمسيدهن        |      | · · · · · · · · · · · · · · · · · · · |            |         | and a second second |       |     | . And |

| Revision | Pad | Length | Present Flags      | Data Fields | Data Fields |
|----------|-----|--------|--------------------|-------------|-------------|
|          |     | F      | Radiotap or PPI He | eader       |             |

- The Radiotap or the PPI (Per Packet Information) are so called Link-layer pseudo-headers because they are not transmitted with the frame.
- They are added by the driver during reception and contain additional radio information about the incoming frame.
- Z Provides Receive Signal Strength, bit rate, channel number and other fields
- **Z** These fields can be used as columns in Wireshark and support troubleshooting
- Some drivers (i.e. MAC OS) offer a selection of different Link-layer headers, however, the Radiotap header is the most widely supported type.

More detailed information:Radiotap:<a href="https://www.radiotap.org/">https://www.radiotap.org/</a>List of Pseudo-headers:<a href="https://www.adriangranados.com/blog/link-layer-header-types">https://www.adriangranados.com/blog/link-layer-header-types</a>

00 00 00 00 01 00 0c 00 7c 15 40 01 00 00 ed a6

80.00 00 00 EFOEL FENER AF EF ZANGEN AD DO

0010

| File Edit View Go Capture Analyze Statistics Telephony Wireless Tools Help                                                                                                    |
|----------------------------------------------------------------------------------------------------|
|                                                                                                    |
|                                                                                                    |
| In Paper a usaget mer in Schryz Angeler Schryz Schryz Schr |
| 1 0.000 CiscoInc 11:1f:60 Broadcast 802.11 188 Beacon frame, SN=9, FN=0, Flags= BI=100, SSID=LNSWL                                                                                                    |
| 2 0 025 CiscoInc 11:1f:60 Broadcast 802 11 188 Beacon frame SN-10 EN-0 Elags- BT-100 SSID-1NSW                                                                                                    |
| $2 0.023$ Ciscolne_11.11.00 Broadcast 002.11 100 Beacon frame, SN=10, TN=0, Tidgs=, BI=100, SSID=LNSW                                                                                                    |
| 3 0.102 CISCOINC_II:IT:00 Broducast 802.11 188 Beacon Trame, SN=II, FN=0, FIAgS=, BI=100, SSID=LNSW                                                                                                    |
| > Frame 1: 188 bytes on wire (1504 bits), 188 bytes captured (1504 bits)                                                                                                    |
| Radiotap Header v0, Length 18                                                                                                    |
| Radiotap Pseudo-Header added by WLAN receiver                                                                                                    |
| TEEE 802 11 Beacon frame Elags:                                                                                                    |
| TEEE 802.11 beacon frame, frags                                                                                                    |
| PIELE 802.11 WIRELESS LAN MANAgement frame                                                                                                    |
|                                                                                                    |
|                                                                                                    |
| WLAN Beacon 11ac.pcapng                                                                                                    |
| File Edit View Go Capture Analyze Statistics Telephony Wireless Tools Help                                                                                                    |
|                                                                                                    |
| Apply a display filter <ctrl-></ctrl-> Expression + No beacons Only beacons Probe Reg or                                                                                                    |
| No. Time Source Destination Protocol Length Info                                                                                                    |
| 1 0.000000 CiscoInc_1f:4e:2e Broadcast 802.11 341 Beacon frame, SN=1802, FN=0, Flags=C, BI=102, SSID=LNS-LAF                                                                                                    |
| 2 0.104375 CiscoInc_1f:4e:2e Broadcast 802.11 341 Beacon frame, SN=1803, FN=0, Flags=C, BI=102, SSID=LNS-LAF                                                                                                    |
|                                                                                                    |
| 3 0.104487 CiscoInc_1f:4e:2e Broadcast 802.11 341 Beacon frame, SN=1804, FN=0, Flags=C, BI=102, SSID=LNS-LAE                                                                                                    |
| 3 0.104487 CiscoInc_1f:4e:2e Broadcast 802.11 341 Beacon frame, SN=1804, FN=0, Flags=C, BI=102, SSID=LNS-LAE                                                                                                    |
| 3 0.104487 CiscoInc_1f:4e:2e Broadcast 802.11 341 Beacon frame, SN=1804, FN=0, Flags=C, BI=102, SSID=LNS-LAE                                                                                                    |
| 3 0.104487 CiscoInc_1f:4e:2e Broadcast 802.11 341 Beacon frame, SN=1804, FN=0, Flags=C, BI=102, SSID=LNS-LAE                                                                                                    |
| <ul> <li>3 0.104487 CiscoInc_1f:4e:2e Broadcast 802.11 341 Beacon frame, SN=1804, FN=0, Flags=C, BI=102, SSID=LNS-LAB</li> <li>&gt; Frame 1: 341 bytes on wire (2728 bits), 341 bytes captured (2728 bits) on interface 0</li> <li>&gt; PPI version 0, 32 bytes</li> <li>&gt; 802.11 radio information</li> </ul>                                                                                                    |
| <pre>3 0.104487 CiscoInc_1f:4e:2e Broadcast 802.11 341 Beacon frame, SN=1804, FN=0, Flags=C, BI=102, SSID=LNS-LAE </pre> Frame 1: 341 bytes on wire (2728 bits), 341 bytes captured (2728 bits) on interface 0  PPI version 0, 32 bytes  802.11 radio information  IEEE 802.11 Beacon frame, Flags:C                                                                                                    |
| <pre>3 0.104487 CiscoInc_1f:4e:2e Broadcast 802.11 341 Beacon frame, SN=1804, FN=0, Flags=C, BI=102, SSID=LNS-LAR </pre>                                                                                                    |
| <pre>3 0.104487 CiscoInc_1f:4e:2e Broadcast 802.11 341 Beacon frame, SN=1804, FN=0, Flags=C, BI=102, SSID=LNS-LAR </pre> Frame 1: 341 bytes on wire (2728 bits), 341 bytes captured (2728 bits) on interface 0  PPI version 0, 32 bytes  802.11 radio information  IEEE 802.11 Beacon frame, Flags:C  IEEE 802.11 wireless LAN management frame                                                                                                    |
| <pre>3 0.104487 CiscoInc_1f:4e:2e Broadcast 802.11 341 Beacon frame, SN=1804, FN=0, Flags=C, BI=102, SSID=LNS-LAR<br/>&gt; Frame 1: 341 bytes on wire (2728 bits), 341 bytes captured (2728 bits) on interface 0<br/>&gt; PPI version 0, 32 bytes<br/>&gt; 802.11 radio information<br/>&gt; IEEE 802.11 Beacon frame, Flags:C<br/>&gt; IEEE 802.11 wireless LAN management frame</pre>                                                                                                    |

#sf18eu • Imperial Riding School Renaissance Vienna • Oct 29 - Nov 2

. @ . . . .

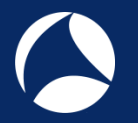

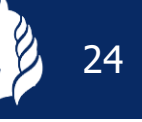

- Create a Wireshark profile for WLAN settings
- Add columns with radio information values from the PPI header

Add specific Quick Filter buttons with management & control frames

| 🚄 WLAN Be    | acon 11ac.pcapng            |                                  |                                        |       |            |        |        |                                        |          |                                         |        |        | ام ام ۸    | 0:                                      | l. Eilten buitten               | - 0              |
|--------------|-----------------------------|----------------------------------|----------------------------------------|-------|------------|--------|--------|----------------------------------------|----------|-----------------------------------------|--------|--------|------------|-----------------------------------------|---------------------------------|------------------|
| File Edit    | View Go Capture             | e Analyze Statistics Telephony W | ireless Tools                          | Help  |            |        |        |                                        |          |                                         |        |        | Add        | QUIC                                    | K Fliter button                 | IS               |
| 🛋 🔳 🙇 🤇      | ی 🖪 🔚 🕞                     | । ९ 🗢 🗢 🕾 🕢 📃 📃 Ө                | 00                                     |       |            |        |        |                                        |          |                                         |        |        |            |                                         |                                 | 4                |
| Apply a disp | olay filter <ctrl-></ctrl-> |                                  |                                        |       |            |        |        |                                        |          |                                         |        |        | Expression | + Nob                                   | eacons Only beacons Probe Req o | or Resp Retries  |
| Interface    | ~                           | Channel                          | 7                                      | ~     | FCS Filter | ~      |        |                                        |          |                                         | _      |        |            |                                         | AirPcap Control Par             | nel 802.11 Prefi |
| No.          | Time                        | Source                           | Destination                            |       | Protocol   | Length | Signal | Noise                                  | TX Speed | Channel                                 | Info   |        |            |                                         |                                 |                  |
| 1            | 0.00000                     | CiscoInc_1f:4e:2e                | Broadc                                 | ast   | 802.11     | 341    | -19    | -90                                    | 6.0      | 100                                     | Beacon | frame, | SN=1802,   | FN=0,                                   | Flags=                          | C, BI=1          |
| 2            | 0.104375                    | CiscoInc_1f:4e:2e                | Broadc                                 | ast   | 802.11     | 341    | -19    | -90                                    | 6.0      | 100                                     | Beacon | frame, | SN=1803,   | FN=0,                                   | Flags=                          | C, BI=1          |
| 3            | 0.104487                    | CiscoInc_1f:4e:2e                | Broadc                                 | ast   | 802.11     | 341    | -19    | -90                                    | 6.0      | 100                                     | Beacon | frame, | SN=1804,   | FN=0,                                   | Flags=                          | C, BI=1          |
| 4            | 0.104489                    | CiscoInc_1f:4e:2e                | Broadc                                 | ast   | 802.11     | 341    | -19    | -90                                    | 6.0      | 100                                     | Beacon | frame, | SN=1805,   | FN=0,                                   | Flags=                          | C, BI=1          |
| 5            | 0.104381                    | CiscoInc_1f:4e:2e                | Broadc                                 | ast   | 802.11     | 341    | -19    | -90                                    | 6.0      | 100                                     | Beacon | frame, | SN=1806,   | FN=0,                                   | Flags=                          | C, BI=1          |
| 6            | 0.104517                    | CiscoInc_1f:4e:2e                | Broadc                                 | ast   | 802.11     | 341    | -19    | -90                                    | 6.0      | 100                                     | Beacon | frame, | SN=1807,   | FN=0,                                   | Flags=                          | C, BI=1          |
| 7            | 0.104361                    | CiscoInc_1f:4e:2e                | Broadc                                 | ast   | 802.11     | 341    | -19    | -90                                    | 6.0      | 100                                     | Beacon | frame, | SN=1808,   | FN=0,                                   | Flags=                          | C, BI=1          |
| Frame        | e 1: 341 b                  | oytes on wire (2728              | bits),                                 | 341 b | oytes ca   | ptured | (272   | 8 bits                                 | s) on    | inter                                   | face 0 |        |            |                                         |                                 |                  |
| > PPI \      | version 0,                  | 32 bytes                         |                                        |       |            |        |        |                                        |          |                                         |        |        |            |                                         |                                 | }                |
| ~ 802.1      | l1 radio i                  | Information                      |                                        |       |            |        |        |                                        |          |                                         |        |        |            |                                         |                                 | ļ                |
| PHY          | 'type: 80                   | 2.11a (5)                        |                                        |       |            |        |        |                                        |          |                                         |        |        |            |                                         |                                 | 1                |
| Tur          | bo type:                    | Non-turbo (0)                    |                                        |       |            |        |        |                                        |          |                                         |        |        |            |                                         |                                 |                  |
| Dat          | a rate: 6                   | .0 Mb/s                          | 1 ←                                    |       |            |        |        |                                        |          |                                         |        |        |            |                                         |                                 |                  |
| Cha          | nnel: 100                   |                                  | 1 6                                    |       | these      | fields | • • •  |                                        |          |                                         |        |        |            |                                         |                                 | 4                |
| Fre          | auencv: 5                   | 500 MHz                          |                                        | 050   | liese      | neius  |        |                                        |          |                                         |        |        |            |                                         |                                 |                  |
| Sig          | nal stren                   | gth (dBm): -19 dBm               | 1 🗲                                    | App   | oly as C   | Colum  | In     |                                        |          |                                         |        |        |            |                                         |                                 | 5                |
| Noi          | se level                    | (dBm): -90 dBm                   | 1 4                                    |       |            |        |        |                                        |          |                                         |        |        |            |                                         |                                 | }                |
| TSF          | timestam                    | p: 3313588701                    | J 🔨                                    |       |            |        |        |                                        |          |                                         |        |        |            |                                         |                                 | 1                |
|              | ration: 4                   | 36 usl                           |                                        |       |            |        |        |                                        |          |                                         |        |        |            |                                         |                                 | 1                |
| Lund         |                             | A minimum                        | ~~~~~~~~~~~~~~~~~~~~~~~~~~~~~~~~~~~~~~ |       | ~~~~~      |        |        | ~~~~~~~~~~~~~~~~~~~~~~~~~~~~~~~~~~~~~~ | ~~~~~    | ~~~~~~~~~~~~~~~~~~~~~~~~~~~~~~~~~~~~~~~ | ······ |        |            | ~~~~~~~~~~~~~~~~~~~~~~~~~~~~~~~~~~~~~~~ |                                 |                  |
|              |                             |                                  |                                        |       |            |        |        |                                        | _        |                                         |        |        |            |                                         |                                 |                  |

0%) · Load time: 0:0.0

Profile: LNS WLAN PPI

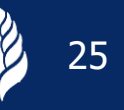

#### $\checkmark$ To add different channel colors select $\rightarrow$ View $\rightarrow$ Coloring Rules...

|      | WLAN F    | Probe Reque    | st Channel 1 6 11.pcapng   |                |                  |         |          |     |          |                     |                   |                                                    |
|------|-----------|----------------|----------------------------|----------------|------------------|---------|----------|-----|----------|---------------------|-------------------|----------------------------------------------------|
| File | Edit      | View Go        | Capture Analyze Statistics | Telephony Wire | less Tools Help  |         |          |     |          |                     |                   | 1                                                  |
|      |           | •              | ै 🔀 🛅 । ९ 👄 🔿 警 👔          | ي چ 📃 🛃 🚯      | e, e, 🎹          |         |          |     |          |                     |                   | 4                                                  |
|      | opply a d | isplay filter  | <ctrl-></ctrl->            |                |                  |         |          |     |          |                     |                   |                                                    |
| Ir   | terface   |                |                            | Channel        | v v              | FC      | S Filter |     | ~        |                     |                   |                                                    |
| No.  |           | Time           | ТА                         | RA             | Data rate (Mb/s) | Channel | SNR      |     | Length   | Info                |                   |                                                    |
|      | 1         | 0.000          | IntelCor 79:46:04          | Broadcast      | 1                | 11      | -29      | dBm | 122      | Probe               | Request,          | SN=4,                                              |
|      | 2         | 0.001          | IntelCor 79:46:04          | Broadcast      | 1                | 11      | -30      | dBm | 122      | Probe               | Request,          | SN=5,                                              |
|      | 3         | 0.001          | IntelCor 79:46:04          | Broadcast      | 1                | 11      | -30      | dBm | 108      | Probe               | Request.          | SN=6.1                                             |
|      | 4         | 0.000          | IntelCor 79:46:04          | Broadcast      | 1                | 11      | - 30     | dBm | Wires    | hark · Colori       | ing Rules - LNS W | /LAN RadioTap                                      |
|      | 5         | 0 033          | IntelCor 79:46:04          | Broadcast      | 1                | 11      | - 31     | dBm |          |                     | -                 |                                                    |
|      | 6         | 0.000          | IntelCor 79:46:04          | Broadcast      | 1                | 11      | 31       | dBm | Name     |                     |                   | Filter                                             |
|      | 0         | 0.005          | IntelCon 70.46.04          | Broadcast      | 1                | 11      | - 22     | dDm | ✓ Bad    | TCP<br>State Char   | 100               | tcp.analysis.flags                                 |
|      |           | 0.107          | Intercor_79:46:04          | Broadcast      | 1                | 6       | -32      | abm |          | ning Tree To        | opology Change    | stp.type == 0x80                                   |
|      | 8         | 0.038          | IntelCor_79:46:04          | Broadcast      | 1                | 6       | -33      | dBm | SPI OSPI | State Chan          | ige S             | ospf.msg != 1                                      |
|      | 9         | 0.012          | IntelCor_79:46:04          | Broadcast      | 1                | 6       | -30      | dBm |          | <sup>o</sup> errors |                   | icmp.type eq 3    icmp.type eq 4    icmp.ty        |
|      | 10        | 0.003          | IntelCor 79:46:04          | Broadcast      | 1                | 6       | -31      | dBm |          | )                   |                   | arp<br>icmp II icmpv6                              |
|      | 11        | 0.003          | IntelCor 79:46:04          | Broadcast      | 1                | 6       | - 38     | dBm | ✓ TCP    | RST                 |                   | tcp.flags.reset eq 1                               |
|      | 12        | 0 013          | IntelCor 79:46:04          | Broadcast      | 1                | 6       | - 32     | dBm | 🗹 TTL    | ow or unexp         | pected            | (! ip.dst == 224.0.0.0/4 && ip.ttl < 5 && !;       |
|      | 12        | 0.015          | IntelCon_70:40:04          | Droadcast      | 1                | 0       | - 52     | dDm | Cheo     | ksum Errors         | 5                 | cdp.checksum_bad==1    edp.checksum_k              |
|      | 13        | 0.145          | IntelCor_79:46:04          | Broadcast      | 1                | 1       | -37      | abm |          | p                   |                   | http://tcp.port == 80                              |
|      | 14        | 0.001          | IntelCor_79:46:04          | Broadcast      | 1                | 1       | -38      | dBm | ✓ IPX    |                     |                   | ipx    spx                                         |
|      | 15        | 0.001          | IntelCor_79:46:04          | Broadcast      | 1                | 1       | -40      | dBm | DCEI     | RPC                 |                   | dcerpc                                             |
| _    | 16        | 0,001          | IntelCor 79:46:04          | Broadcast      | 1                | 1       | -43      | dBm | Rout     | ing<br>SVNI/EINI    |                   | hsrp    eigrp    ospf    bgp    cdp    vrrp    gve |
| -    | ~~~~~     | νου <u>-</u> γ |                            |                |                  |         |          | -   |          | STIN/FIIN           |                   | tcp.nags & 0x02    tcp.nags.nn == 1                |
|      |           |                |                            |                |                  |         |          |     | UDP      |                     |                   | udp                                                |
|      |           |                |                            |                |                  |         |          |     | Broa     | dcast               |                   | eth[0] & 1                                         |
|      |           |                |                            |                |                  |         |          |     | Char     | nnel 1              |                   | radiotap.channel.freq == 2412                      |
|      |           |                |                            |                |                  |         |          |     | Char     | nnel 6              |                   | radiotap.channel.freq == 2437                      |
|      |           |                |                            |                |                  |         |          |     | I√I Char | nnel 11             |                   | radiotap.channel.freg == 2462                      |

CSMA/CA offers different Inter Frame Spaces (IFS) to control media access:

 SIFS (Short Inter Frame Space)
 802.11b/g = 10 µs
 802.11a = 16 µs

 DIFS (DCF Inter Frame Space)
 (2x Slot time + SIFS)
 802.11b=50µs
 802.11g=28µs
 802.11a=34µs

 Slot Time 802.11b = 20 µs (max. 31x)
 Short Slot Time 802.11a/g = 9 µs (max. 15x)

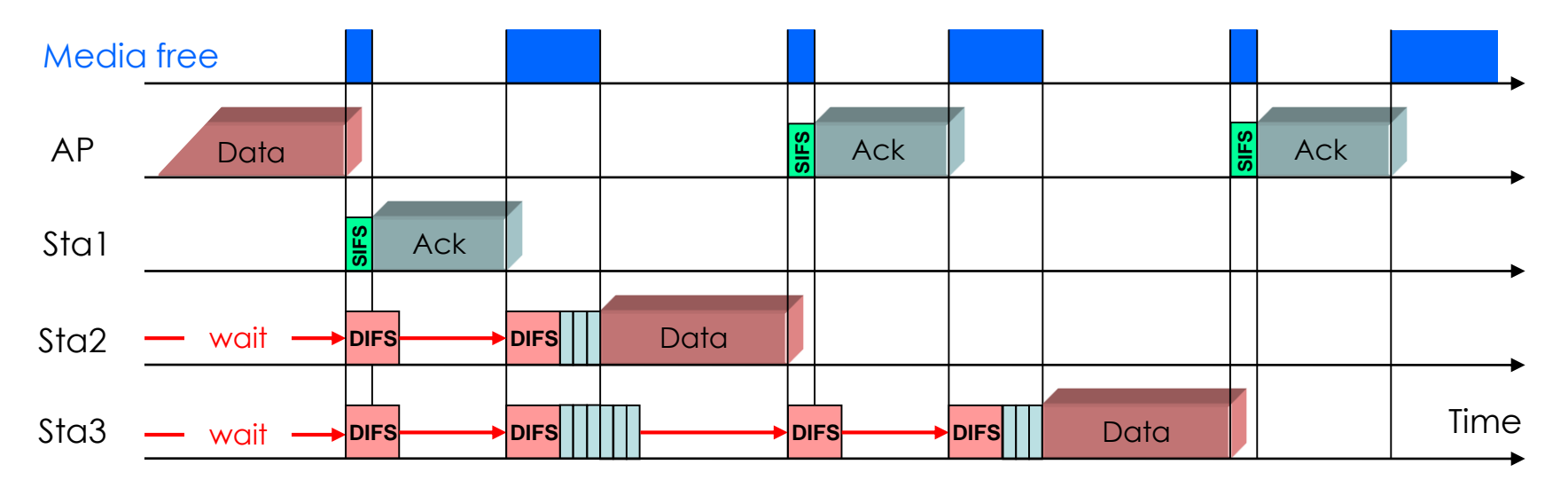

- Stations can send anytime if media is free, but hold back if media is busy.
- If air becomes free, stations are waiting DIFS and a random number of Slot Times before sending
- Receiving stations verify Frame Check Sequence, if OK are sending ACK after SIFS

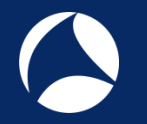

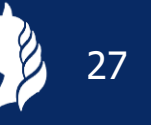

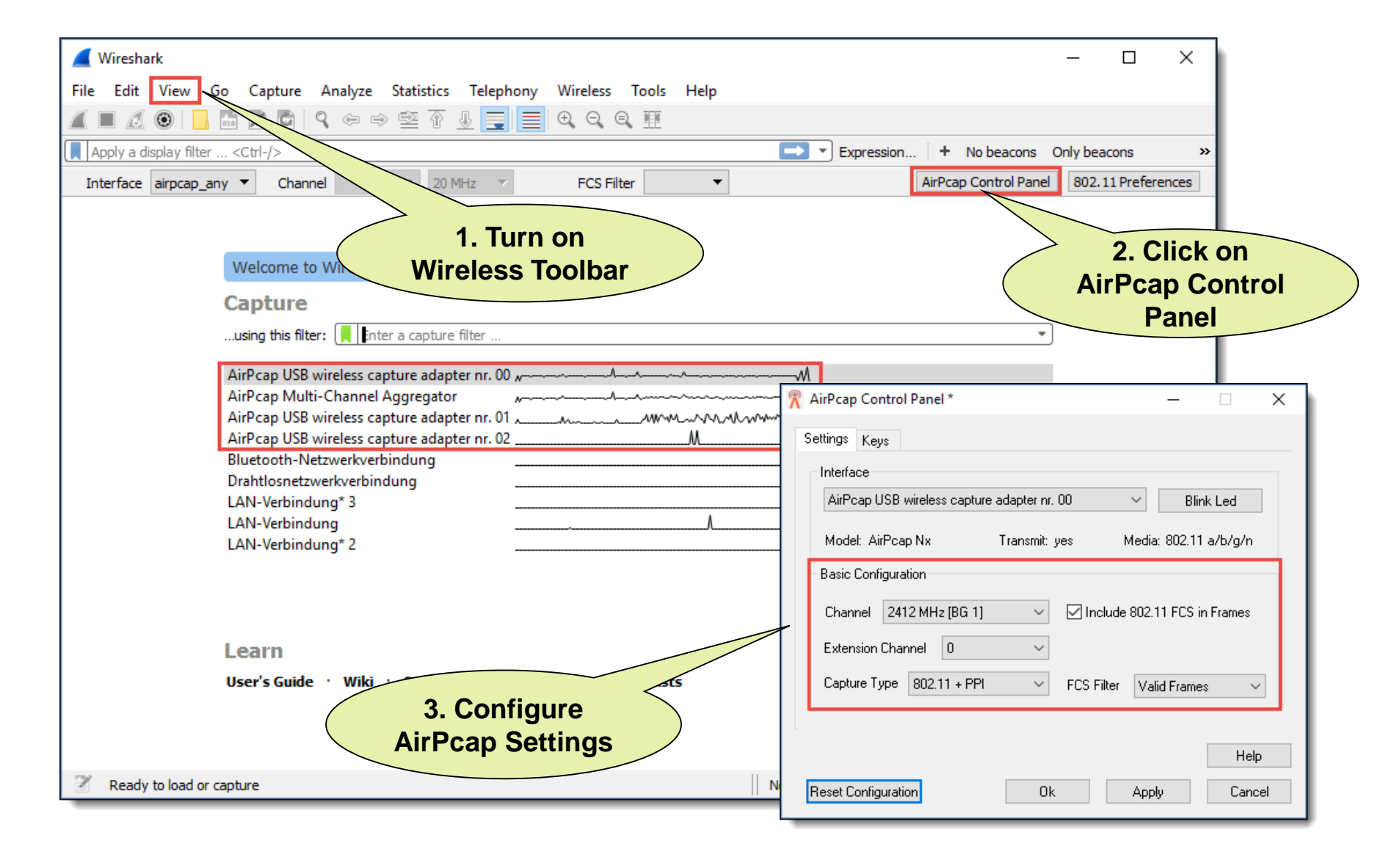

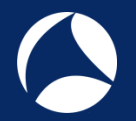

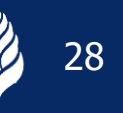

## You may have to start Wireshark in Admin Mode to see the AirPcap I/Fs

Verify the settings on the Capture Interfaces pane

| erface                                    | Traffic                                                                                                    | Link-layer Header      | Promis       | Snaplen ( | Buffer (MB) | Monitor Mode | e Capture    | Filt |
|-------------------------------------------|----------------------------------------------------------------------------------------------------|------------------------|--------------|-----------|-------------|--------------|--------------|------|
| AirPcap USB wireless capture adapter nr   | . 00 minutes and the second second se | Per-Packet Information | $\checkmark$ | default   | 2           | _            |              |      |
| AirPcap Multi-Channel Aggregator          | man hit was                                                                                                    | Per-Packet Information |              | default   | 2           | _            |              |      |
| AirPcap USB wireless capture adapter nr   | . 01 Munner W                                                                                                    | Per-Packet Information | $\leq$       | default   | 2           | _            |              |      |
| AirPcap USB wireless capture adapter nr   | . 02 Arman Marca                                                                                                    | Per-Packet Information | $\leq$       | default   | 2           | _            |              |      |
| Bluetooth-Netzwerkverbindung              |                                                                                                    |                        |              | default   | 2           | _            |              |      |
| Drahtlosnetzwerkverbindung                |                                                                                                    | Ethen                  |              | default   | 2           | _            |              |      |
| LAN-Verbindung* 3                         |                                                                                                    | Ethernet               |              | detault   | 2           | _            |              |      |
| LAN-Verbindung                            | L                                                                                                    | Etherna 1.             | Selec        | t         |             | _            |              |      |
| LAN-Verbindung* 2                         |                                                                                                    | Eth                    |              |           | )           |              |              |      |
|                                           |                                                                                                    | Virtua                 | I Adal       | nter      |             |              |              |      |
|                                           |                                                                                                    | Virtua                 | I Ada        | pter      |             |              |              |      |
|                                           |                                                                                                    | Virtua                 | I Ada        | pter      |             |              |              |      |
|                                           |                                                                                                    | Virtua                 | I Ada        | pter      |             |              |              |      |
|                                           |                                                                                                    | Virtua                 |              | pter      |             |              |              |      |
|                                           | 2 Proce                                                                                                    | Virtua                 | I Ada        | pter      |             |              |              |      |
|                                           | 2. Press                                                                                                    | to                     | I Ada        | pter      |             |              |              |      |
| nable promiscuous mode on all interfaces  | 2. Press<br>Start Captu                                                                                                    | to                     | I Ada        | pter      |             | Ма           | nage Interfa | aces |
| inable promiscuous mode on all interfaces | 2. Press<br>Start Captu                                                                                                    | to                     | IAda         | pter      |             | Ma           | nage Interfa | ices |

Key features:

- WiFi radios can use multiple 20 MHz channels (n/ac) to increase throughput
- Each radio cell is a shared media and is controlled by an Access Point (AP)
- A mobile client can be associated with only one AP at the time
- Radio cell access is controlled by managements and control frames
- Wireshark with AirPcap can capture and analyze these frames
- Understanding of these frames is crucial for WLAN troubleshooting

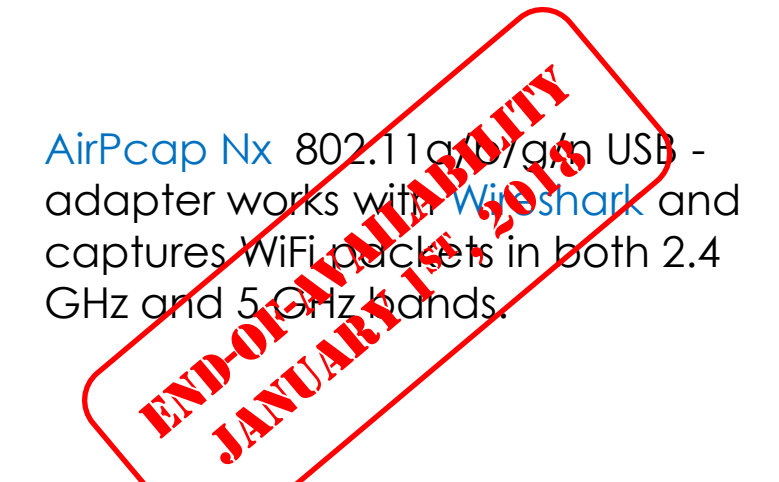

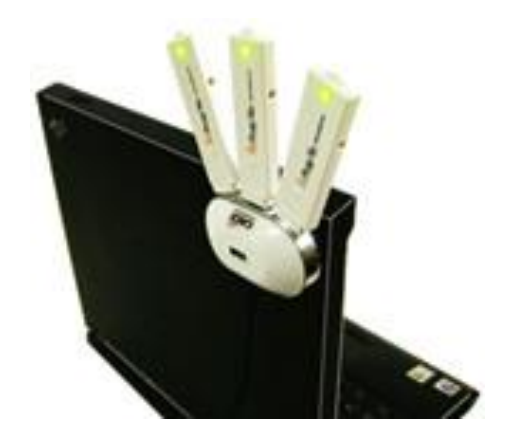

29

# Softing IT Networks introduces the new WaveXpert

- Includes 4 wireless adapter with 16 integrated antennas
- Supports 4x4 MIMO up to IEEE 802.11ac Wave 2
- USB-C type plug for data and unit power
- 2.4 GHz or 5 GHz versions available
- 4 x 4 : 4 up to 4 Channels (1'730 Mbps)
- 2 x 2 : 2 up to 8 Channels (1'730 Mbps)
- pcapng files incl. Radiotap header
- Retail price: EUR 1'950
  Availability: planned for 1<sup>st</sup> Qu. 2019

**A**Requirements:

- LINUX notebook and USB-C (Thunderbolt 3)
- Supporting most Linux's and Mac OS

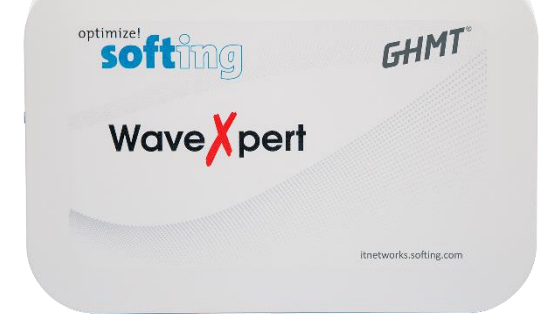

|          |         | 1100 | 1-1                 | 110           |  |
|----------|---------|------|---------------------|---------------|--|
| 111.     | Tratter |      |                     |               |  |
| IIII mun |         |      |                     |               |  |
|          |         |      |                     |               |  |
|          |         |      | Power Doess     But | Cot. Power In |  |
| 1        |         | 4    | Overtemp            | 13-20v3c      |  |

Multi-Channel WLAN Sniffer

Joint development of: Softing IT Networks GmbH 85540 Haar, Germany and GHMT AG 66450 Bexbach, Germany

# #sf18eu • Imperial Riding School Renaissance Vienna • Oct 29 - Nov 2

╋

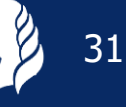

+

| Number of Chargens | Madulation | Antennas  | Spatial | Maxi  | mum R | ate (Mb | ops)  | Band       |  |
|--------------------|------------|-----------|---------|-------|-------|---------|-------|------------|--|
| Number of Streams  | Modulation | Tx x Rx : | Streams | 1 Ch. | 2 Ch. | 4 Ch.   | 8 Ch. | Support    |  |
| One Stream*        | 64-QAM     | 1 x 1 :   | 1       | 72    | 150   | n.a.    | n.a.  | 2.4 & 5 GH |  |
| Two Streams*       | 64-QAM     | 2 x 2 :   | 2       | 144   | 300*  | n.a.    | n.a.  | 2.4 & 5 GH |  |
| Three Streams      | 64-QAM     | 3 x 3 :   | 3       | 216   | 450   | n.a.    | n.a.  | 2.4 & 5 GH |  |
| Four Streams       | 64-QAM     | 4 x 4 :   | 4       | 288   | 600   | n.a.    | n.a.  | 2.4 & 5 GH |  |

\* AirPcap Nx supports Legacy, HT20 or HT40 mode (no SGI & Greenfield mode)

| One Stream    | 256-QAM | 1 x 1 : 1 | 86  | 200 | 433  | n.a. | 5 GHz |
|---------------|---------|-----------|-----|-----|------|------|-------|
| Two Streams   | 256-QAM | 2 x 2 : 2 | 173 | 400 | 866  | n.a. | 5 GHz |
| Three Streams | 256-QAM | 3 x 3 : 3 | 289 | 600 | 1300 | n.a. | 5 GHz |

| One Stream    | 256-QAM | 1 | x | 1 | ; | 1 | 86  | 200  | 433  | 866  | 5 GHz |
|---------------|---------|---|---|---|---|---|-----|------|------|------|-------|
| Two Streams   | 256-QAM | 2 | x | 2 | • | 2 | 173 | 400  | 866  | 1730 | 5 GHz |
| Three Streams | 256-QAM | 3 | x | 3 | : | 3 | 289 | 600  | 1300 | 2600 | 5 GHz |
| Four Streams  | 256-QAM | 4 | x | 4 | : | 4 | 385 | 800  | 1730 | 3470 | 5 GHz |
| Eight Streams | 256-QAM | 8 | x | 8 | 3 | 8 | 770 | 1600 | 3470 | 6930 | 5 GHz |

\*\* Softing WaveXpert supports up to 8 channels per WLAN adapter

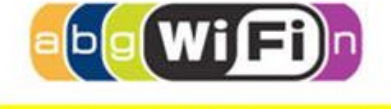

802.11n

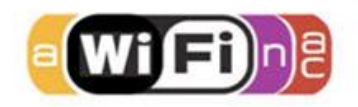

802.11ac Wave 1

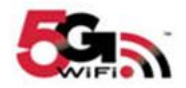

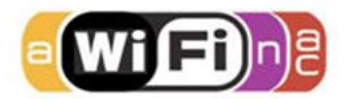

802.11ac Wave 2

#### 802.11Frame Types Overview

#### Management Frames:

- Beacon
- Probe Request & Response
- Authentication & Deauthentication
- Association & Disassociation
- Reassociation Request & Response
- Action

#### Control Frames:

- Request to Send (RTS)
- Clear to Send (CTS)
- Acknowledge / Block Acknowledge Request / Block Acknowledge
- Power Save Poll

#### Data Frames:

- Data
- Null Function

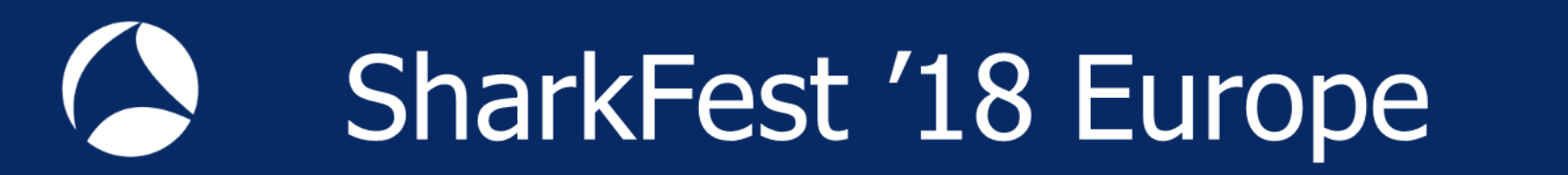

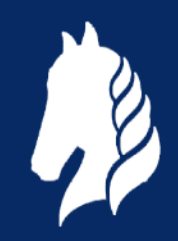

That's it for Part 1, hope to see you back for:

# Troubleshooting WLANs (Part 2)

Troubleshooting WLANs using 802.11 Management & Control Frames

© Rolf Leutert, Leutert NetServices, <u>www.netsniffing.ch</u>

WLAN Trainings with Wireshark & WaveXpert available in Germany and Switzerland